# AP-TAS150 Time and Attendance IP Video Door Phone

#### Door Access Control Manager & Time Attendance Manager for Standalone Mode

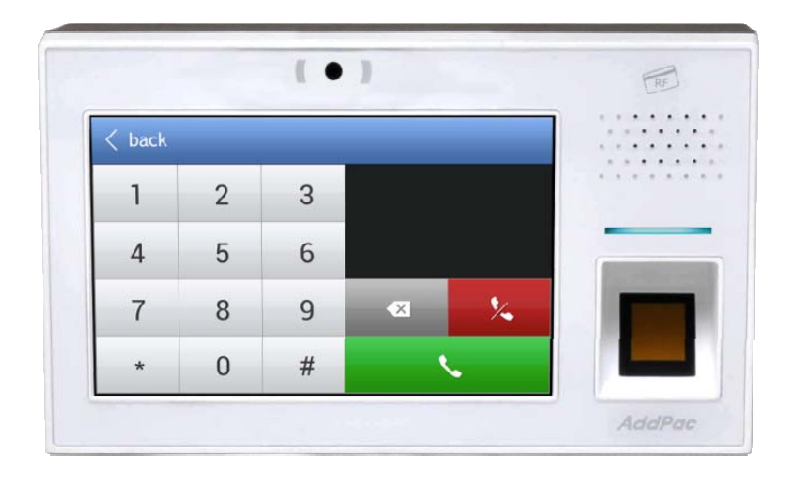

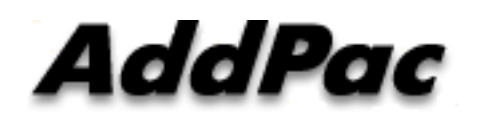

AddPac Technology

Sales and Marketing

#### Contents

- Network Diagram
- Door Access Control Manager
- Time & Attendance Manager

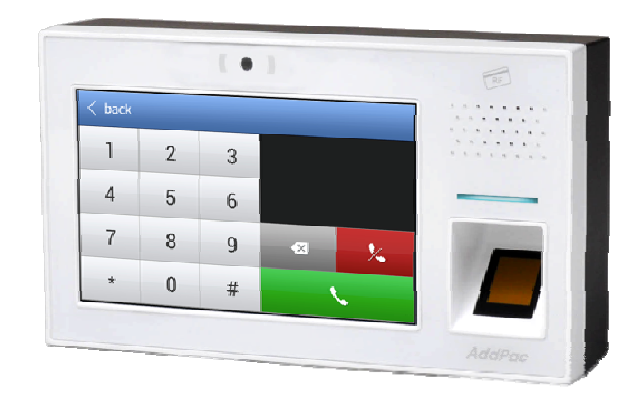

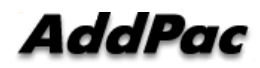

### **Network Diagram**

#### **Standalone Mode**

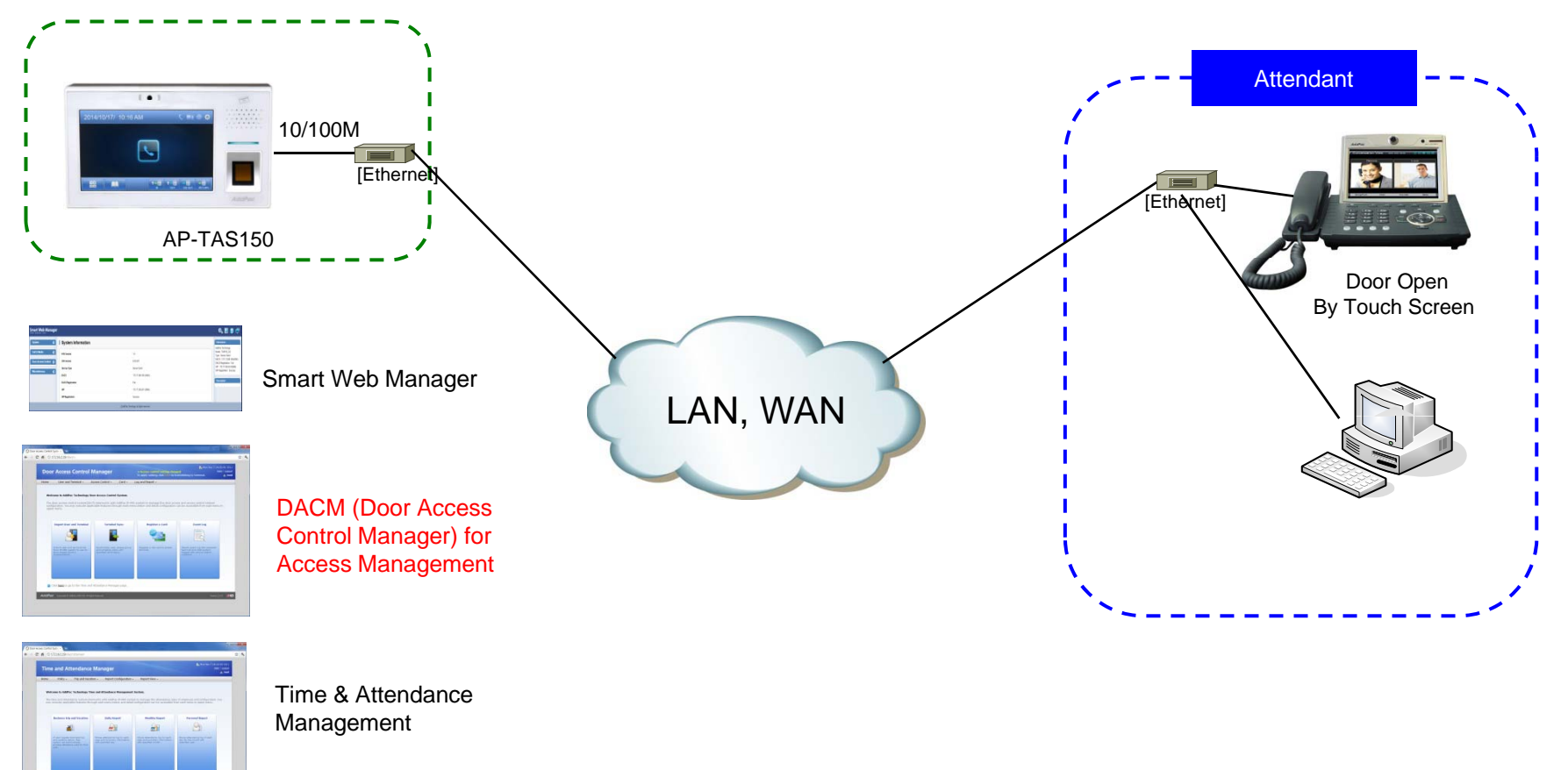

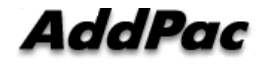

www.addpac.com

#### DACS (Door Access Control System) Login page

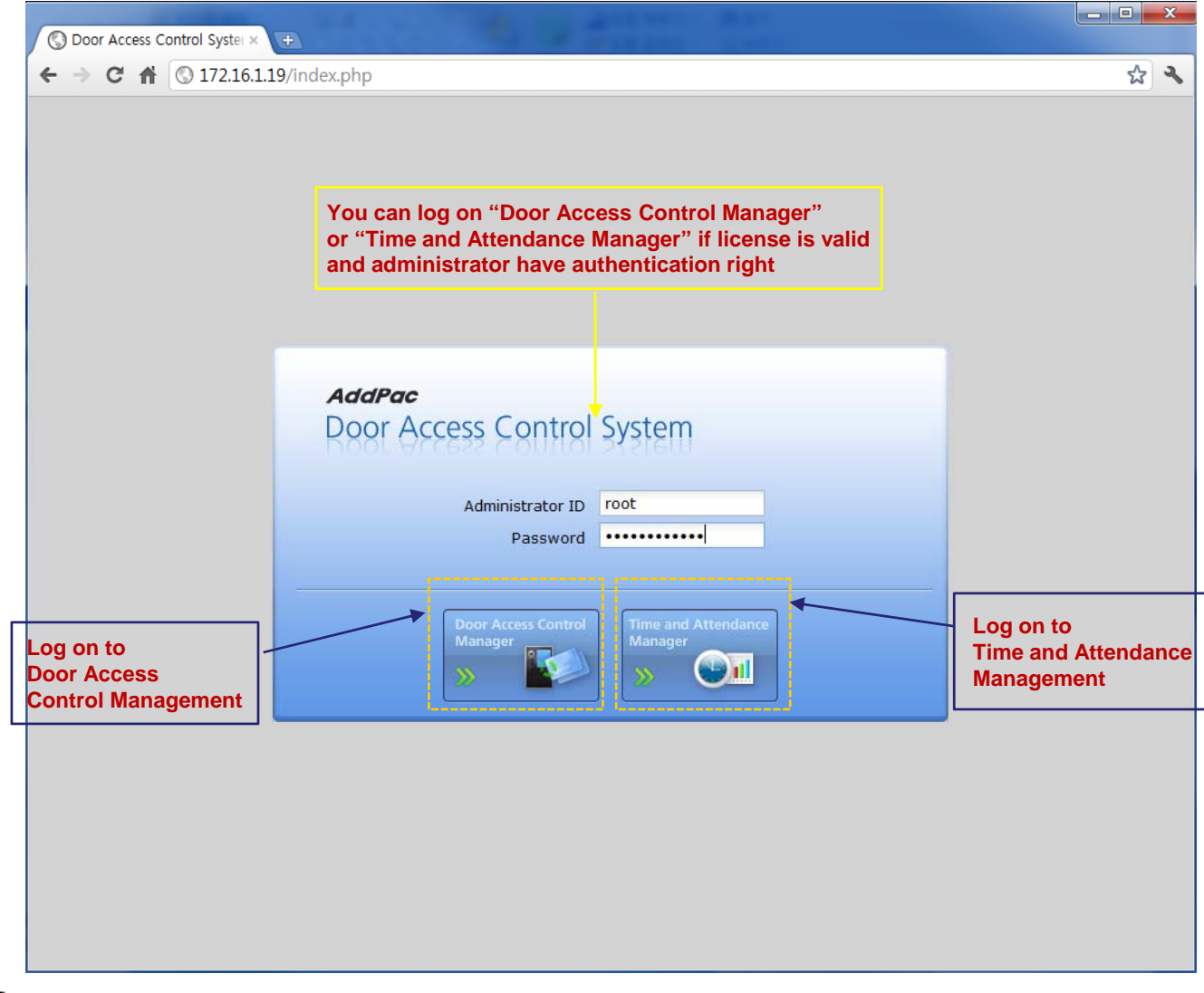

AddPac

## DACM (Door Access Control Manager)

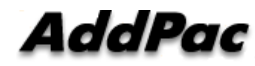

#### **DACM** (Door Access Control Manager) Main Home Web Page

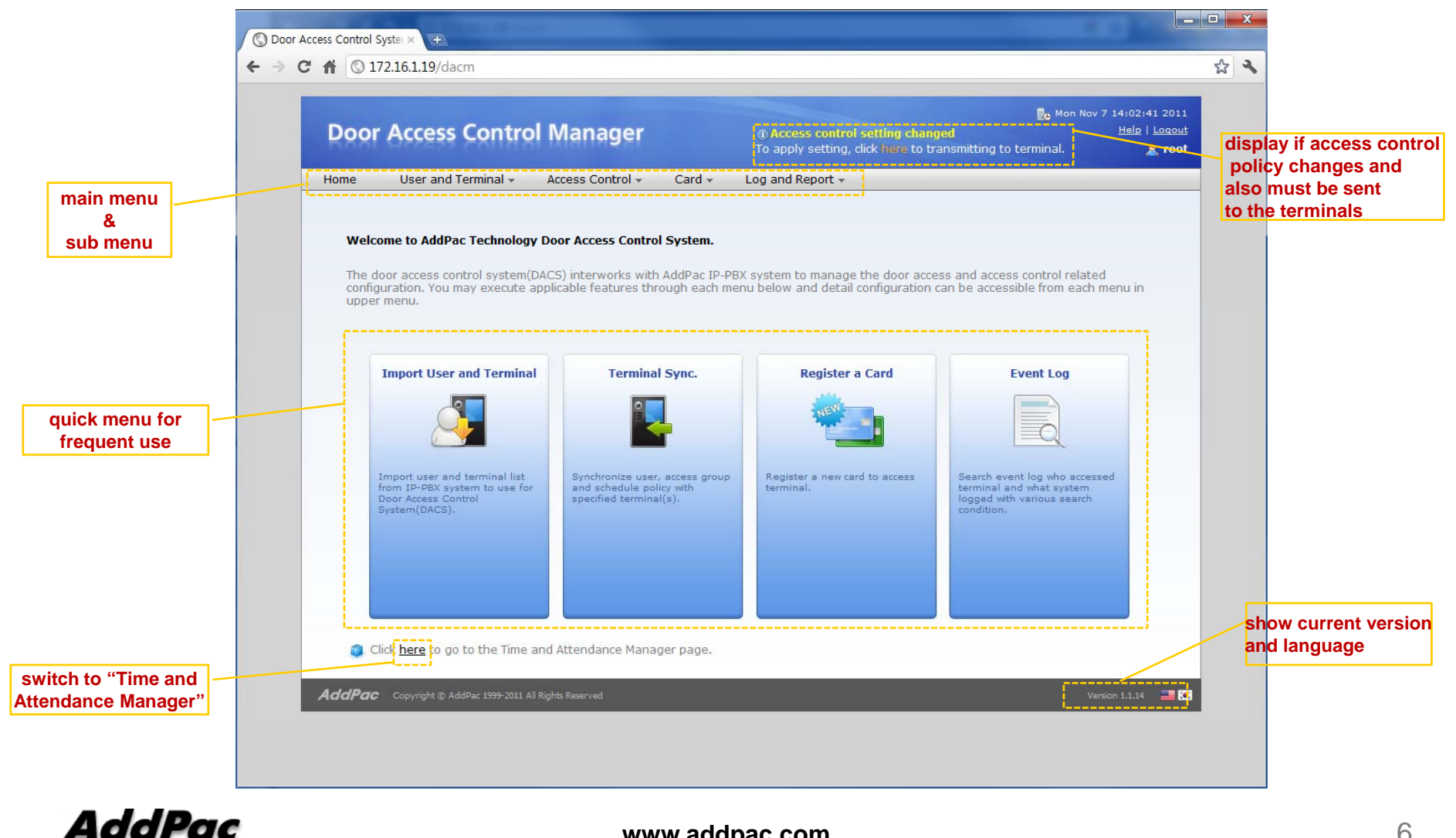

www.addpac.com

#### DACM (Door Access Control Manager) Import User and Terminal

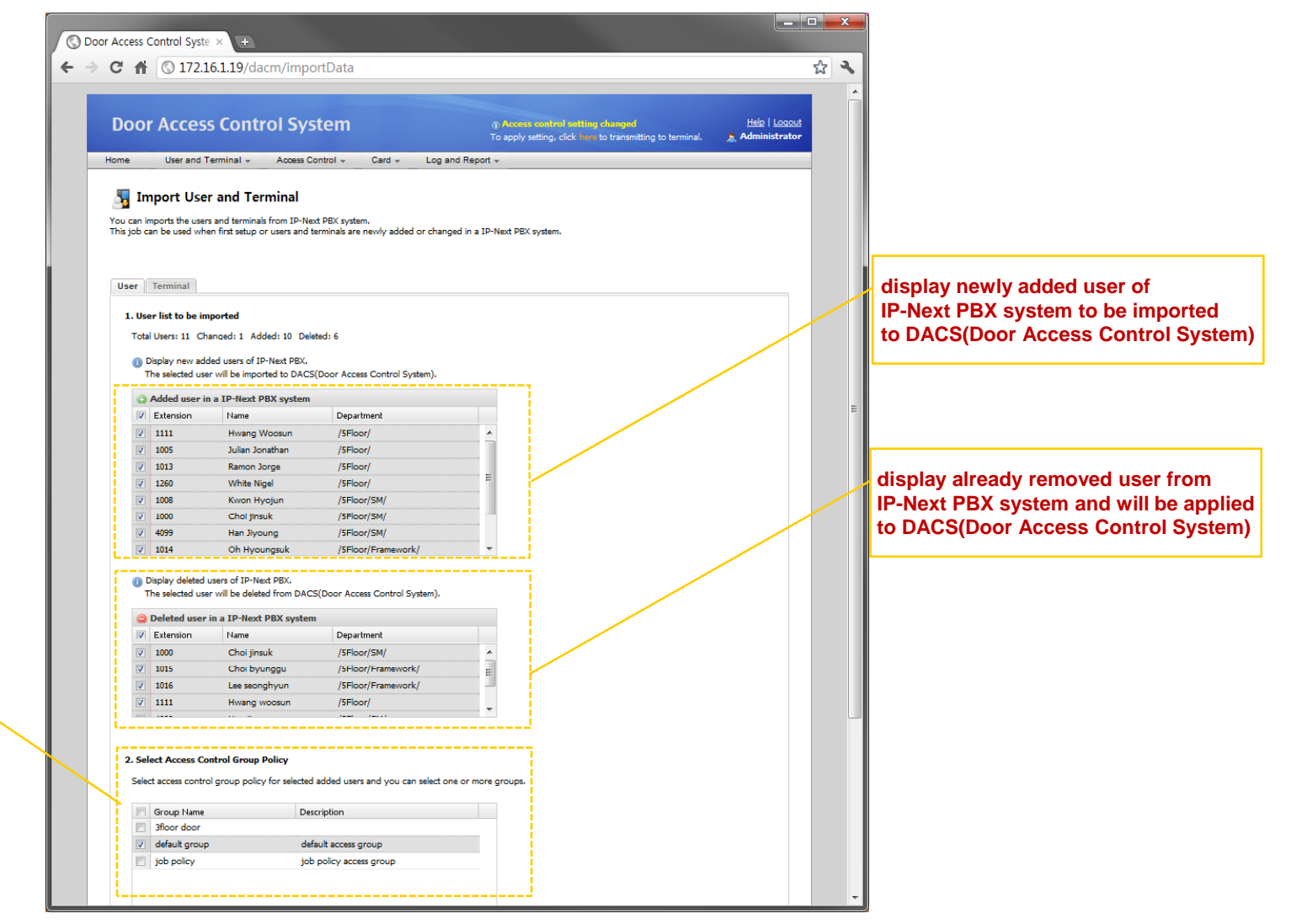

show access group policy list when adding or removing

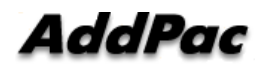

www.addpac.com

#### DACM (Door Access Control Manager) **User** List

|              |     | Door Ac        | cess Control M                             | lanager a                             | Access control setting chan<br>o apply setting, click here to t | و Mon M<br>ged<br>ransmitting to terminal. | lov 7 14:09<br><u>Help</u> | 9:09 2011<br>p   Logout<br>root |                   |
|--------------|-----|----------------|--------------------------------------------|---------------------------------------|-----------------------------------------------------------------|--------------------------------------------|----------------------------|---------------------------------|-------------------|
|              | Н   | ome U          | er and Terminal 👻 Acc                      | :ess Control 👻 Card 👻 Log             | ) and Report 👻                                                  |                                            |                            |                                 |                   |
|              | 5   | Gearch registe | L <b>ist</b><br>red access terminal user o | r search for all users. You can proce | eed add/change/delete throug                                    | gh the screen.                             |                            |                                 |                   |
|              | :   | Search List:   | All Users                                  | earch word Search                     |                                                                 |                                            | Import Us                  | ser                             |                   |
|              |     | 1 1000         | n Name<br>hatista Eike                     | Department<br>/2E/                    |                                                                 | 2011-10-21 11:56:58                        | Modir                      |                                 |                   |
|              |     | 2 1001         | kyusik lee                                 | /21/                                  | Access Allow                                                    | 2011-10-21 11:46:30                        |                            |                                 |                   |
|              |     | 3 1002         | 5f vac. 50                                 | /5F/SW/                               | Access Allow                                                    | 2011-10-21 11:46:31                        |                            |                                 | add user, update  |
|              |     | 4 1003         | sangkwon Sim                               | /5E/SW/Multimedia/                    | Access Allow                                                    | 2011-10-21 11:46:27                        | 12                         |                                 | information       |
|              |     | 5 1004         | veonasik lee                               | /5E/SW/Multimedia/                    | Access Allow                                                    | 2011-10-21 11:46:27                        |                            | E                               | and delete user f |
|              |     | 6 1005         | hyungseok oh                               | /5F/SW/Framework/                     | Access Allow                                                    | 2011-10-21 11:46:28                        | ſ₽́                        | E                               | IP-Next PBX syst  |
|              |     | 7 1006         | jemes lee                                  | /5F/SW/Multimedia/                    | Access Allow                                                    | 2011-10-21 11:46:26                        | ß                          |                                 |                   |
|              |     | 8 1007         | Jinsoek Choe                               | /5F/SW/Management/                    | Access Allow                                                    | 2011-10-21 11:46:27                        | <b>P</b>                   |                                 |                   |
|              |     | 9 1008         | Carlos slim Helu                           | /2E/                                  | Access Allow                                                    | 2011-10-21 11:56:57                        | ľ                          |                                 |                   |
|              |     | 10,1010        | jonghwi kwen                               | /5F/SW/Management/                    | 🖌 Access Allow                                                  | 2011-10-21 11:46:27                        | <b>₽</b>                   |                                 |                   |
| group policy | TOP |                | euiyeon kim                                | /5F/SW/Framework/                     | 🖌 Access Allow                                                  | 2011-10-21 11:46:27                        | <b>P</b>                   |                                 |                   |
| ess allow or | ac  | 12 1014        | Christy Walton                             | /2F/                                  | d Access Allow                                                  | 2011-10-21 11:56:57                        | Ľ                          |                                 |                   |
|              |     | 13 1015        | hwanseok Choi                              | /5F/SW/Multimedia/                    | d Access Allow                                                  | 2011-10-21 11:46:26                        | Ľ                          |                                 |                   |
|              |     | 14 1016        | Stefan Persson                             | /2F/                                  | d Access Allow                                                  | 2011-10-21 11:56:57                        | Ľ                          |                                 |                   |
|              |     | 15 1024        | byunggu choi                               | /5F/SW/Framework/                     | d Access Allow                                                  | 2011-10-21 11:46:27                        | Ľ                          |                                 |                   |
|              |     | 16 1032        | seunghyeon lee                             | /5F/SW/Framework/                     | 🕜 Access Allow                                                  | 2011-10-21 11:46:27                        | Ľ                          |                                 |                   |
|              |     | 17 1150        | Curt Engelhorn                             | /Factory/                             | Access Allow                                                    | 2011-10-21 11:51:11                        | R                          | -                               |                   |
|              |     | 14 4 Page      | 1 of 6 🕨 🕅 🤔                               |                                       |                                                                 |                                            | Total                      | l: 165                          |                   |
|              |     |                |                                            |                                       |                                                                 |                                            |                            |                                 |                   |

#### DACM (Door Access Control Manager) Terminal List

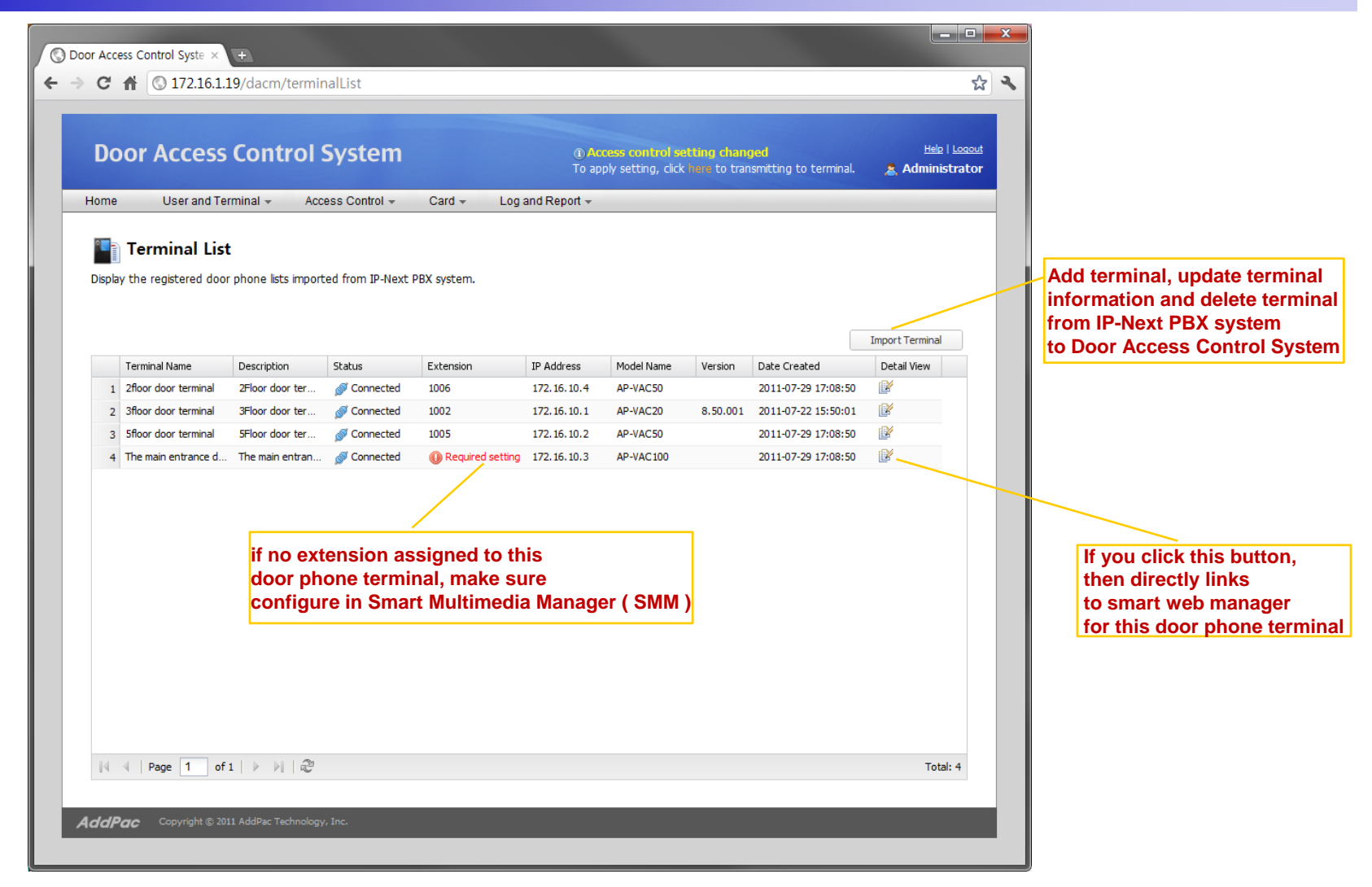

# DACS System Message Flow

#### **Registration and KeepAlive**

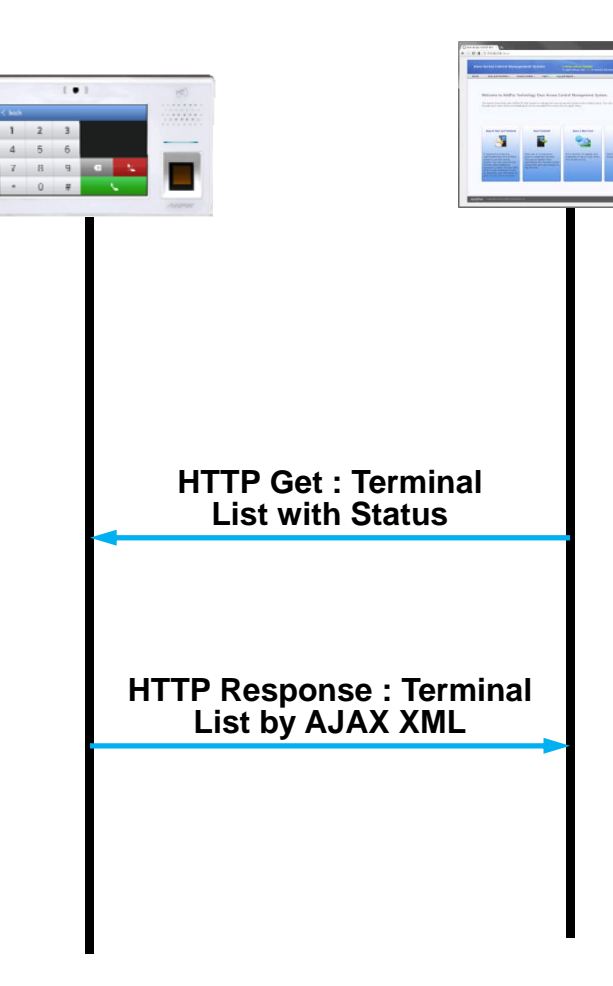

#### DACM (Door Access Control Manager) Access Control Group Management

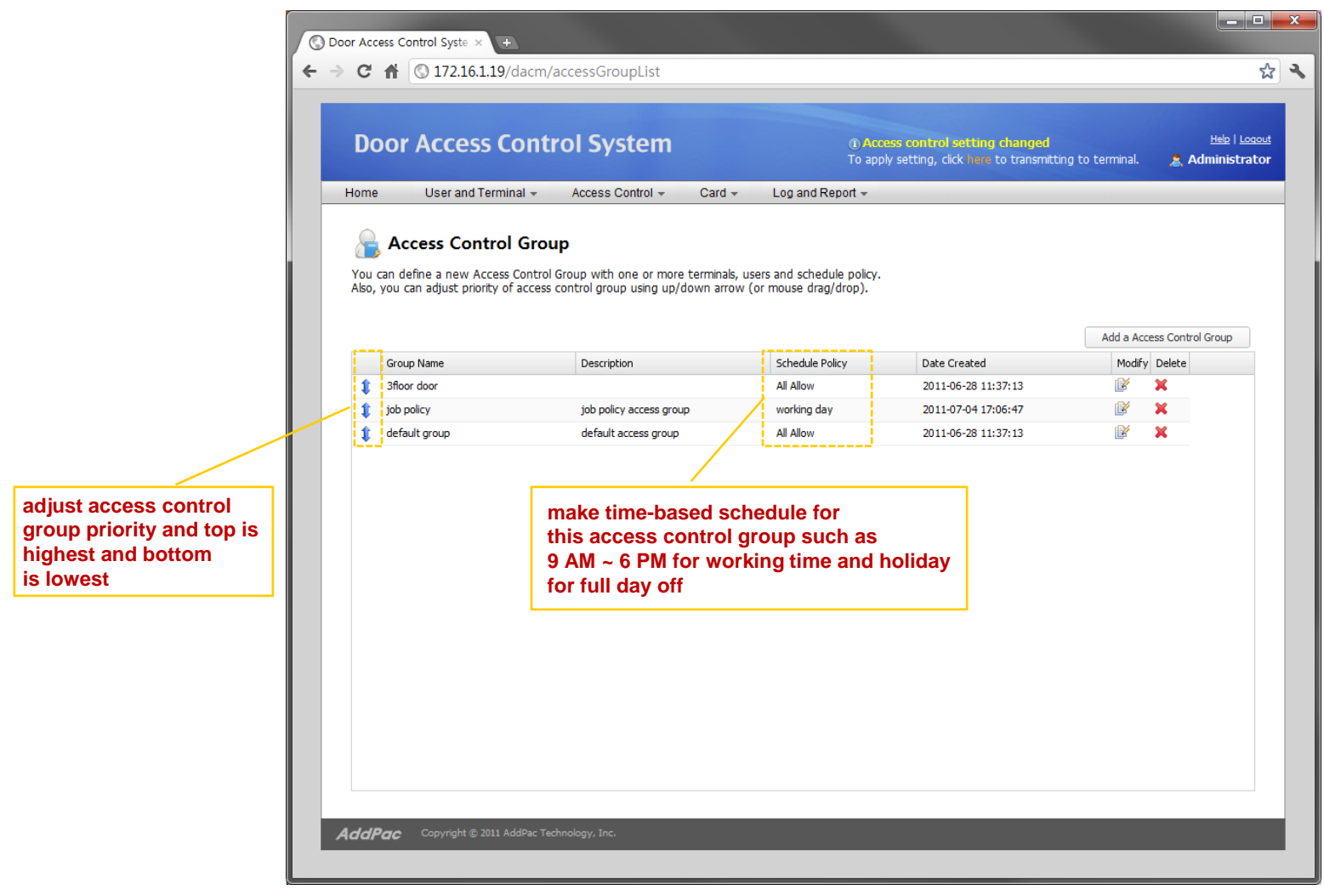

#### DACM (Door Access Control Manager) Configuration Download to Terminal

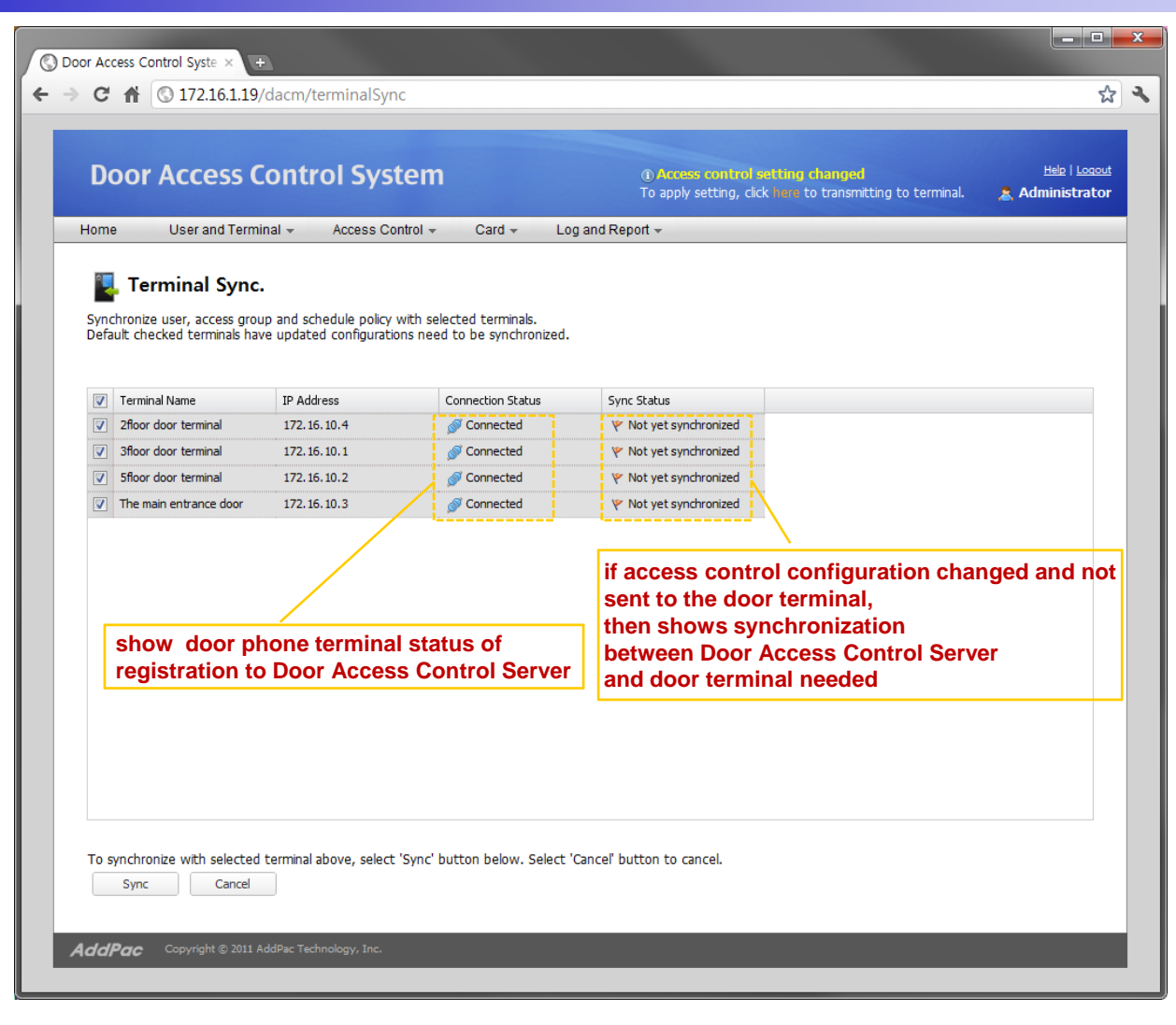

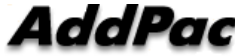

#### DACS System Message Flow Access Privilege and Schedule Download

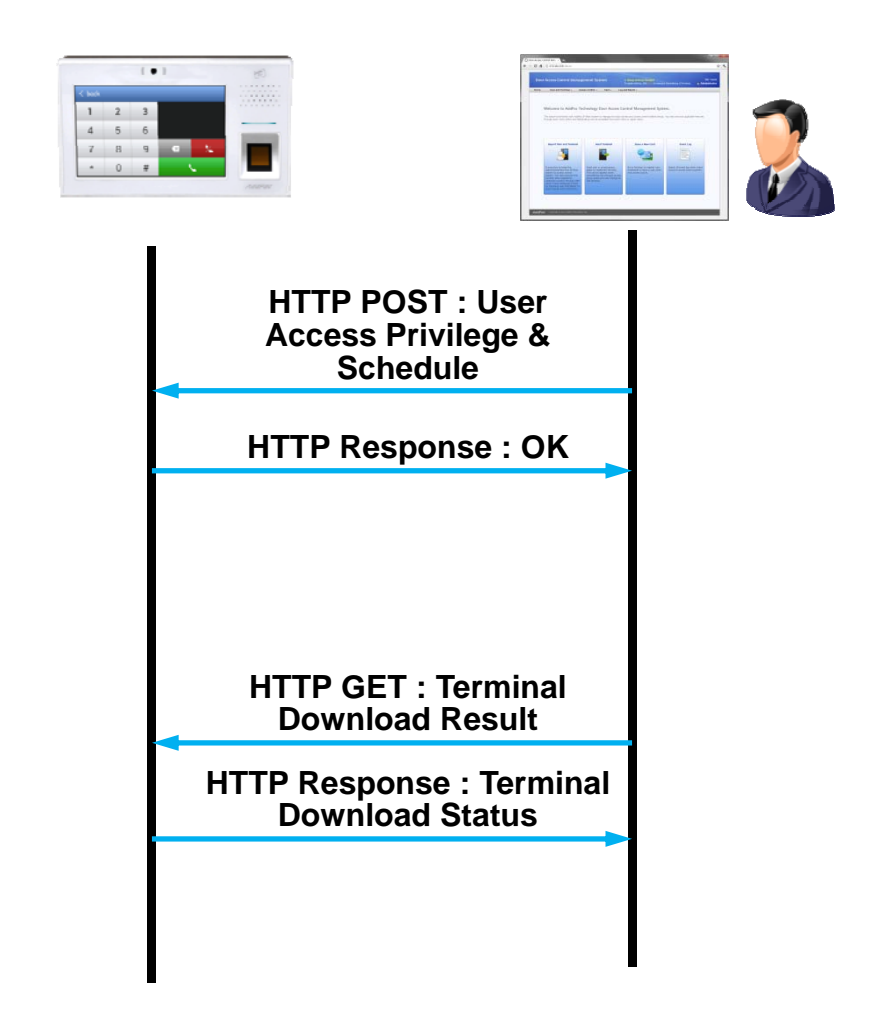

#### DACM (Door Access Control Manager) RF Card Management

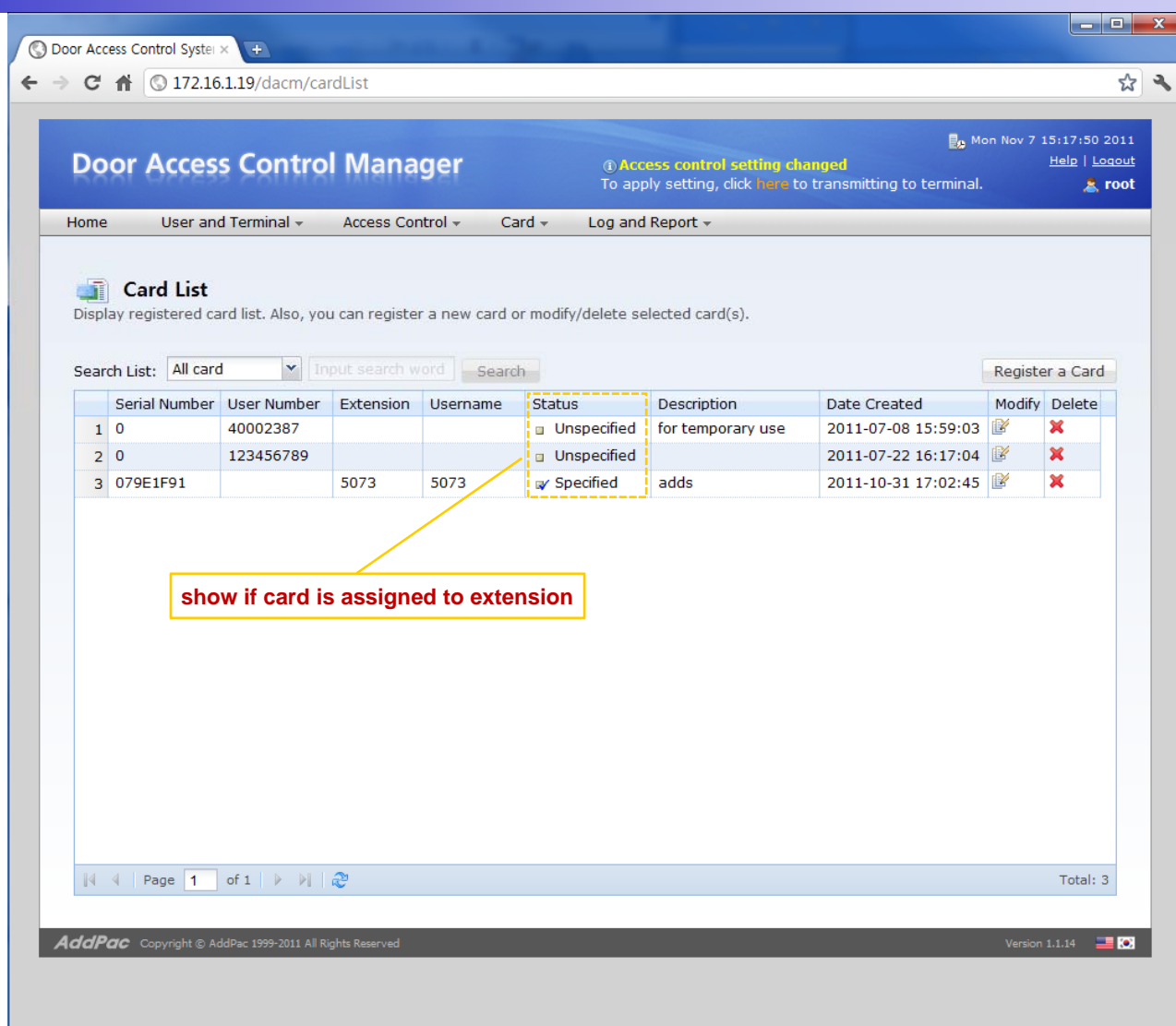

AddPac

#### DACS System Message Flow RF Card Read/Write and Registration

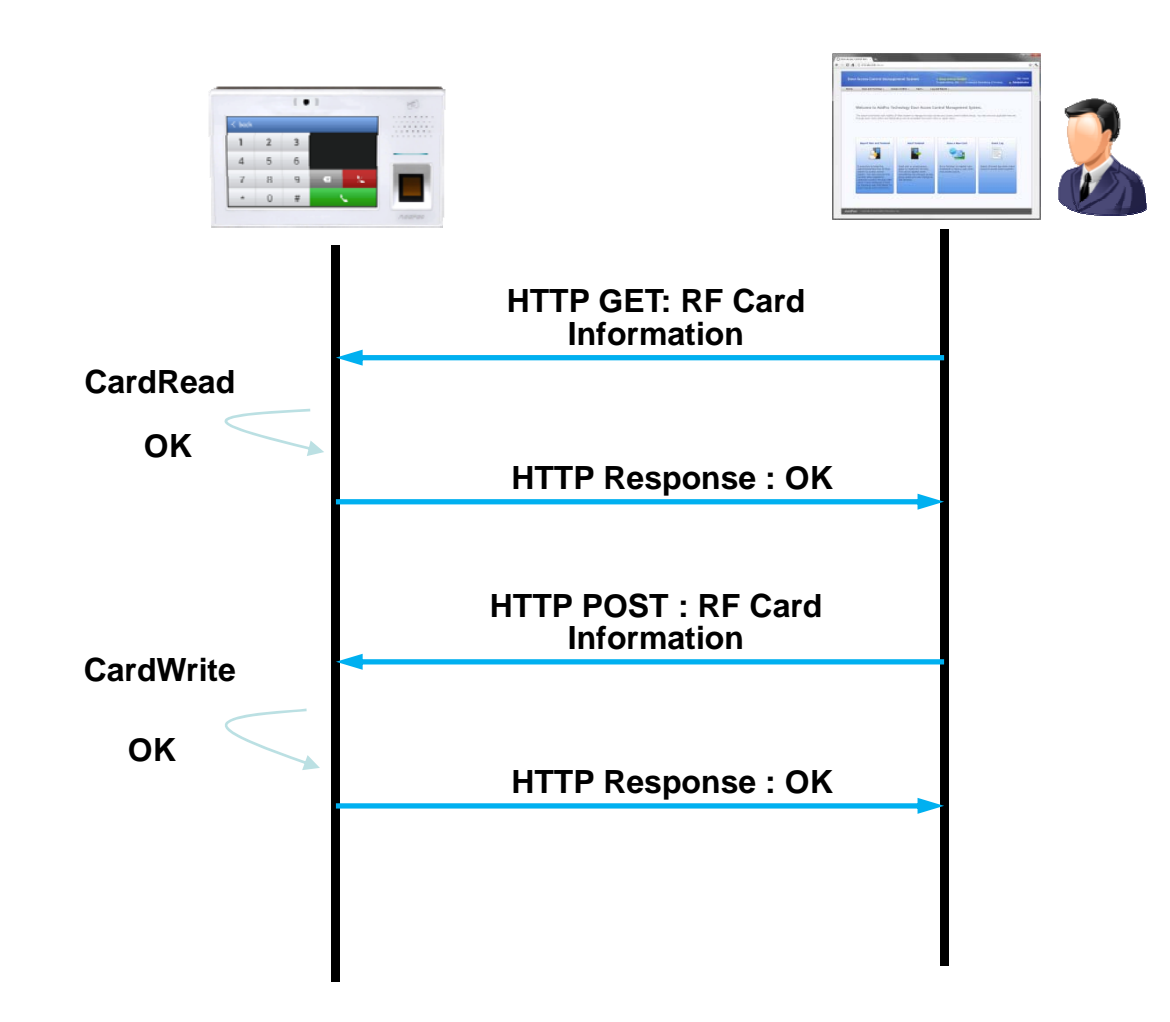

#### DACS System Message Flow Door Open by RF Card or Password

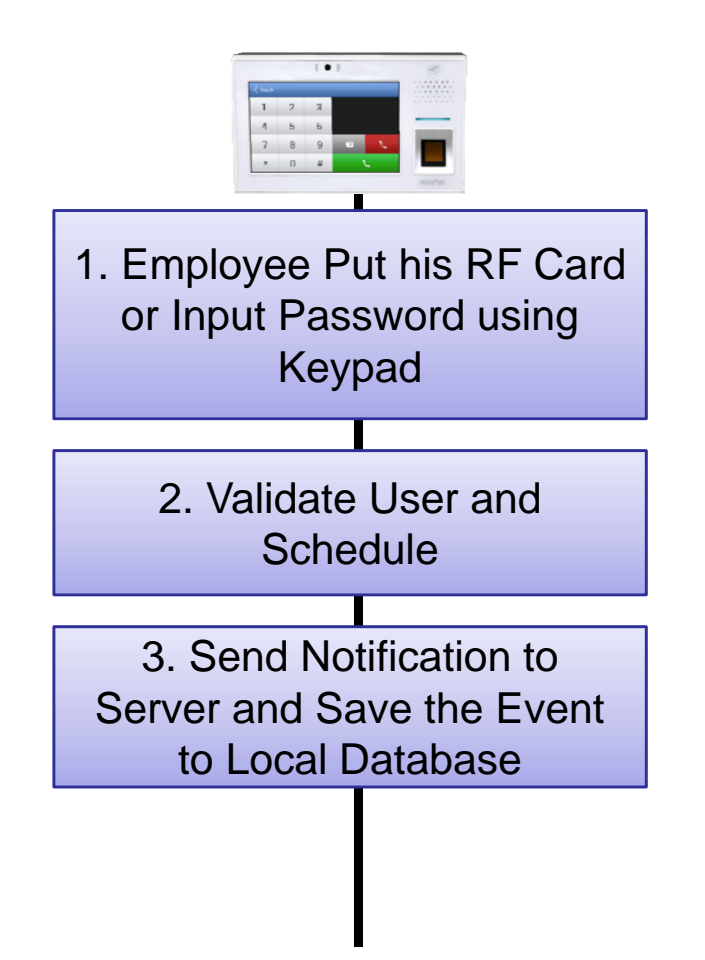

#### DACS System Message Flow Door Open by Other Terminal

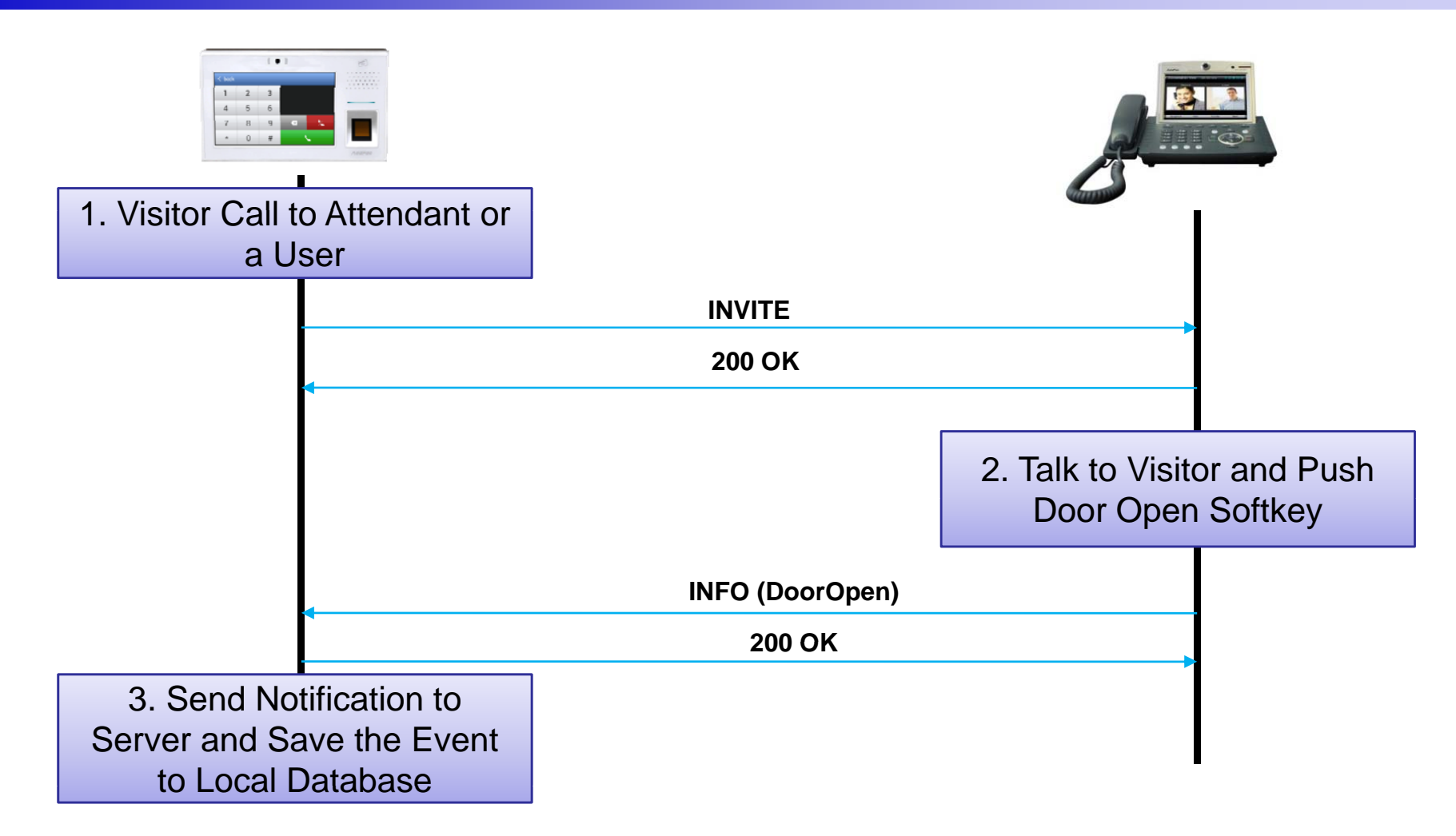

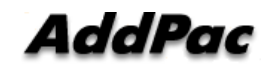

#### DACM (Door Access Control Manager) Fingerprint Management

| 112                                                                                                    | User and                                                                                                    | Terminal +                                                                           | Access Control -                                                                                               | Card +                      | Alarm and                                   | d Event -                            | Avsento Tim                    | e and Attendance I |
|----------------------------------------------------------------------------------------------------|----------------------------------------------------------------------------------------------------|--------------------------------------------------------------------------------------|----------------------------------------------------------------------------------------------------|-----------------------------|---------------------------------------------|--------------------------------------|--------------------------------|--------------------|
| Ade                                                                                                    | d a New I                                                                                                    | lser                                                                                 |                                                                                                    |                             |                                             |                                      |                                |                    |
| 4.577                                                                                                    |                                                                                                    |                                                                                      |                                                                                                    |                             |                                             |                                      |                                |                    |
| Profile                                                                                                    |                                                                                                    |                                                                                      |                                                                                                    |                             |                                             |                                      |                                |                    |
| User                                                                                                    | ID *                                                                                                    |                                                                                      |                                                                                                    | Che                         | ck ID                                       |                                      |                                |                    |
| First                                                                                                    | Name *                                                                                                    |                                                                                      | (numeric only)                                                                                                 | -                           |                                             |                                      |                                |                    |
| Last                                                                                                    | Name                                                                                                    |                                                                                      |                                                                                                    |                             |                                             |                                      |                                |                    |
| Posit                                                                                                    | tion                                                                                                    |                                                                                      |                                                                                                    |                             |                                             |                                      |                                |                    |
| Depa                                                                                                    | artment                                                                                                    |                                                                                      |                                                                                                    |                             |                                             |                                      |                                |                    |
| E-Ma                                                                                                    | ail                                                                                                    |                                                                                      |                                                                                                    |                             |                                             |                                      |                                |                    |
| Hom                                                                                                    | e Phone                                                                                                    |                                                                                      |                                                                                                    |                             |                                             |                                      |                                |                    |
| Mobi                                                                                                    | le Phone                                                                                                    |                                                                                      |                                                                                                    |                             |                                             |                                      |                                |                    |
| Pass                                                                                                    | word                                                                                                    |                                                                                      |                                                                                                    |                             |                                             |                                      |                                |                    |
| Finoe                                                                                                    | erprint 1 Se                                                                                                    | ial .                                                                                | (numeric only)                                                                                                 | _                           |                                             |                                      |                                | -                  |
| Num                                                                                                    | ber                                                                                                    |                                                                                      |                                                                                                    | Fing                        | erprint Scal                                | Delete                               |                                |                    |
| Num                                                                                                    | erprint 2 3e<br>ber                                                                                                    | nai                                                                                  |                                                                                                    | Fing                        | erprint Scal                                | Delete                               |                                |                    |
| If you<br>If you<br>Alle<br>acces                                                                                                    | allow this u<br>ow                                                                                                    | roncy<br>user to acces                                                               | ss, be sure the checkb                                                                                         | ox to enable                | 2.                                          |                                      |                                |                    |
| If you<br>If you<br>II All<br>acces                                                                                                    | allow this u<br>ow<br>ss                                                                                                    | iser to acces                                                                        | ss, be sure the checkb<br>ip for this user. You car                                                            | ox to enable<br>n choose on | e or more ac                                | cess group:                          | 5.                             |                    |
| If you<br>If you<br>All<br>access                                                                                                    | allow this u<br>ow<br>ss<br>ct available<br>ess group                                                                                                    | iser to acces<br>access grou                                                         | ss, be sure the checkb<br>op for this user. You car                                                            | ox to enable<br>n choose on | e or more ac                                | cess group                           | s.                             |                    |
| If you<br>If you<br>All<br>access<br>Seler<br>Grou                                                                                                    | allow this u<br>ow<br>ss<br>ct available<br>ess group<br>up Name                                                                                                    | access grou<br>ist<br>Schedule F                                                     | ss, be sure the checkb<br>op for this user. You can<br>Policy Description                                      | ox to enable<br>n choose on | e or more act<br>Applied acce<br>Group Name | cess group<br>ss group I<br>Schedu   | s.<br>ist<br>le Policy' Descri | ption              |
| If you<br>If you<br>If access<br>Select<br>Acco<br>Grou<br>Defa                                                                                                    | allow this o<br>ow<br>ss<br>ct available<br>ess group<br>up Name<br>ault Acce                                                                                                    | access grou<br>ist<br>Schedule F<br>ALL Allow                                        | ss, be sure the checkb<br>op for this user. You can<br>Policy Description<br>Default A                         | ox to enable<br>1 choose on | e or more acc<br>Applied acce<br>Group Name | cess group I<br>ss group I<br>Schedu | s.<br>ist<br>le Policy Desori  | ption              |
| If you<br>If you<br>All<br>access<br>Seler<br>Grou<br>Defa                                                                                                    | a allow this u<br>ow<br>ss<br>ot available<br>ess group<br>up Name<br>sult Acce                                                                                                    | access grou<br>ist<br>Schedule F<br>ALL Allow                                        | ss, be sure the checkb<br>op for this user. You can<br>Policy Description<br>Default A                         | ox to enable<br>n choose on | e or more act<br>Applied acce<br>Group Name | cess group<br>ess group<br>Schedu    | s.<br>ist<br>le Policy Desori  | ption              |
| If you<br>If you<br>All<br>access<br>Seler<br>Grou<br>Defa                                                                                                    | allow this u<br>ow<br>ss<br>ct available<br>ess group<br>up Name<br>sult Acce                                                                                                    | access grou<br>ist<br>Schedule F<br>ALL Allow                                        | ss, be sure the checkb<br>ip for this user. You can<br>Policy Description<br>Default A                         | ox to enable                | e or more ac<br>Applied acce<br>Group Name  | cess group<br>Iss group I<br>Schedu  | s.<br>ist<br>le Policy Descri  | ption              |
| If you<br>If you<br>If access<br>Select<br>Grou<br>Defa                                                                                                    | allow this u<br>ow<br>ss<br>ct available<br>ess group<br>up Name<br>ault Acce                                                                                                    | access grou<br>list<br>Schedule F<br>ALL Allow                                       | ss, be sure the checkb<br>ip for this user. You can<br>Policy Description<br>Default A                         | ox to enable<br>n choose on | e or more acc<br>Applied acce<br>Group Name | ess group<br>ss group l<br>Schedu    | s.<br>Iist<br>Ie Policy Descri | ption              |
| Seler<br>Seler<br>Seler<br>Grou<br>Defa                                                                                                    | a allow this of<br>ow<br>ss<br>ct available<br>ess group<br>up Name<br>ault Acce                                                                                                    | access grou<br>ist<br>Schedule F<br>ALL Allow                                        | ss, be sure the checkb<br>ip for this user. You can<br>Policy Description<br>Default A                         | ox to enable<br>n choose on | e or more acc<br>Applied acce<br>Group Name | ess group<br>ss group<br>Schedu      | s.<br>Ist<br>le Policy Descri  | ption              |
| If you<br>If you<br>All<br>Seler<br>Access<br>Grou<br>Defa                                                                                                    | a allow this of<br>ow<br>ss<br>ot available<br>ess group<br>up Name<br>ault Acce                                                                                                    | access grou<br>ist<br>Schedule F<br>ALL Allow                                        | ss, be sure the checkb<br>p for this user. You can<br>Policy Description<br>Default A                          | ox to enable<br>n choose or | e or more acc<br>Applied acce<br>Group Name | ess group<br>ss group<br>Schedu      | s.<br>Ist<br>le Policy Descri  | ption              |
| If you<br>All Access<br>Access<br>A | a allow this o<br>ow<br>ss<br>ct available<br>ess group<br>up Name<br>sult Acce                                                                                                    | access grou<br>ist<br>Schedule F<br>ALL Allow                                        | ss, be sure the checkb<br>op for this user. You can<br>holicy Description<br>Default A                         | ox to enable<br>n choose on | e or more ac<br>Applied acce<br>Group Name  | ss group<br>Schedu                   | s<br>Ist<br>le Policy Descri   | ption              |
| If you I Allia                                                                                                    | a allow this o<br>ow<br>ss<br>ct available<br>ess group<br>up Name<br>suit Acce                                                                                                    | access grou<br>iser to acces<br>access grou<br>list<br>Schedule F<br>ALL Allow       | ss, be sure the checkb<br>Ip for this user. You can<br>Policy Description<br>Default A                         | ox to enable                | e or more acc<br>Applied acce<br>Group Name | ess group<br>ss group<br>Schedu      | s<br>ist<br>le Policy Descri   | ption              |
| If you                                                                                                    | allow this (<br>ow<br>ss<br>ot available<br>ess group<br>up Name<br>ault Acce                                                                                                    | access grou<br>ist<br>Schedule F<br>ALL Allow                                        | ss, be sure the checkb<br>p for this user. You can<br>Policy Description<br>Default A                          | ox to enable                | e or more aco<br>Applied acce<br>Group Name | ss group<br>Schedu                   | s.<br>Ist<br>le Policy Descri  | ption              |
| If you If you If                                                                                                    | allow this i<br>ow<br>ss<br>ot available<br>ess group<br>up Name<br>ault Acce                                                                                                    | iser to access<br>access grou<br>list<br>Schedule F<br>ALL Allow                     | ss, be sure the checkb<br>Ip for this user. You can<br>Policy Description  <br>Default A                       | ox to enable                | e or more acc<br>Applied acce<br>Group Name | tess group<br>Iss group<br>Schedu    | s.<br>Ist<br>le Policy Deson   | ption              |
| If you If you If                                                                                                    | allow this coordinates a coordinate of the second second s | access grou<br>iset to access<br>access grou<br>ist<br>Schedule F<br>ALL Allow       | ss, be sure the checkb<br>Ip for this user. You can<br>Policy Description<br>Default A<br>ser to specify rule. | ox to enable                | e or more acc<br>Applied acce<br>Group Name | iss group<br>iss group<br>Schedu     | s.<br>Ist<br>le Policy Desori  | ption              |
| If you If you If                                                                                                    | Ind Attenda<br>hly attendar                                                                                                    | access grou<br>ist<br>Schedule F<br>ALL Allow                                        | ss, be sure the checkb<br>Ip for this user. You dan<br>Policy Description<br>Default A<br>ser to specify rule. | ox to enable                | e or more acc<br>Applied acce<br>Group Name | ss group<br>Schedu                   | s.<br>Ist<br>le Policy Desori  | ption              |
| If you If you If                                                                                                    | allow this i<br>ow<br>ss<br>ot available<br>ess group<br>up Name<br>ault Acce<br>ind Attendi<br>hly attendar<br>uit rule                                                                                                    | access grou<br>iset to access<br>grou<br>ist<br>Schedule F<br>ALL Allow<br>ALL Allow | ss, be sure the checkb<br>Ip for this user. You can<br>Policy Description<br>Default A<br>ser to specify rule. | ox to enable                | e or more acc<br>Applied acce<br>Group Name | ss group<br>Schedu                   | s.<br>Ist<br>le Policy Descri  | ption              |

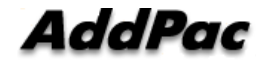

#### DACS System Message Flow Fingerprint Read/Write and Registration

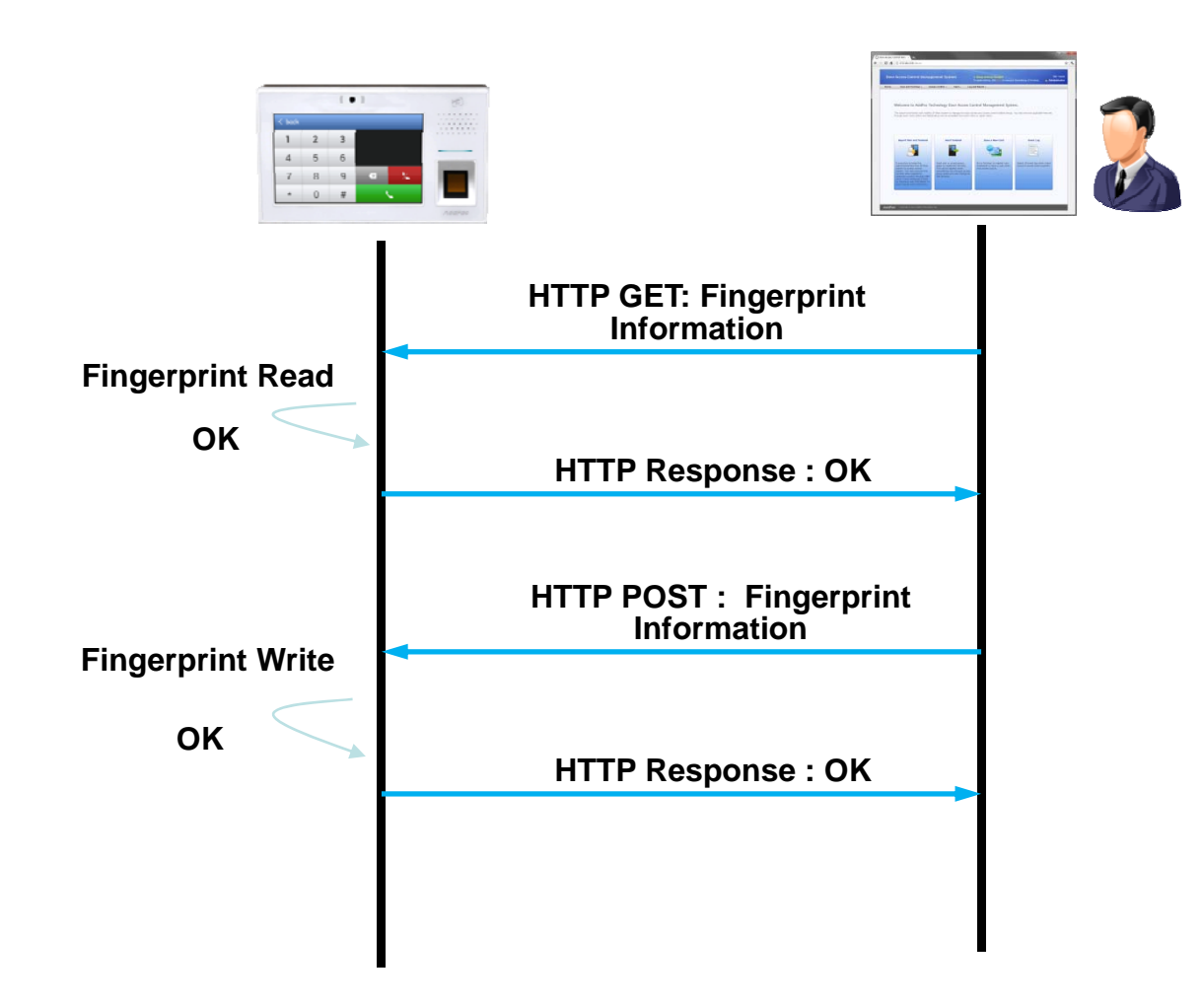

#### DACS System Message Flow

Door Open by Fingerprint

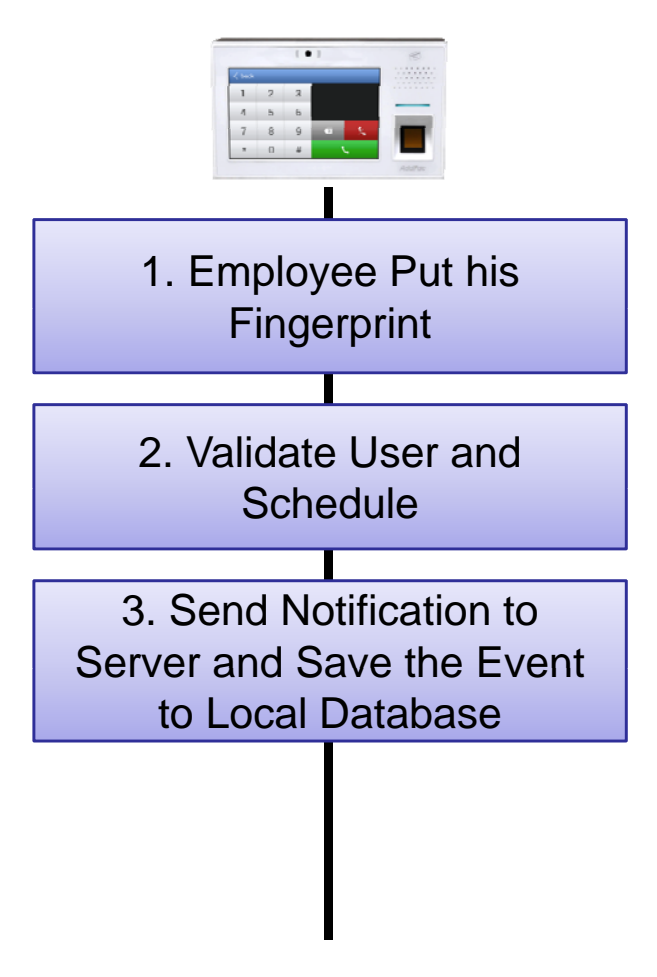

#### DACM (Door Access Control Manager) Access Log Management

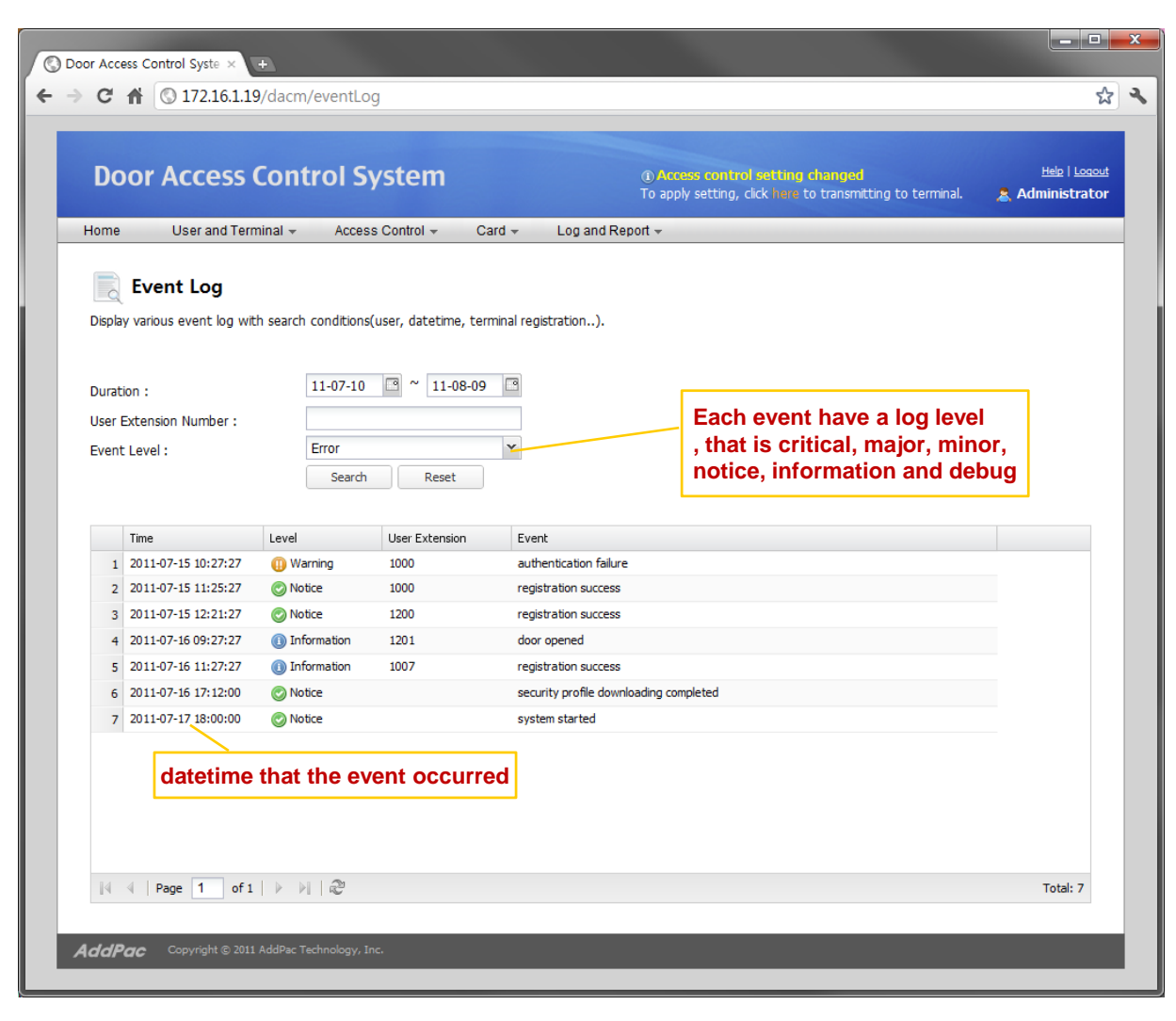

# TAAM (Time and Attendance Manager)

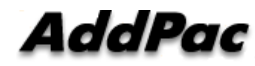

#### TAAM (Time and Attendance Manager) Main Web Page

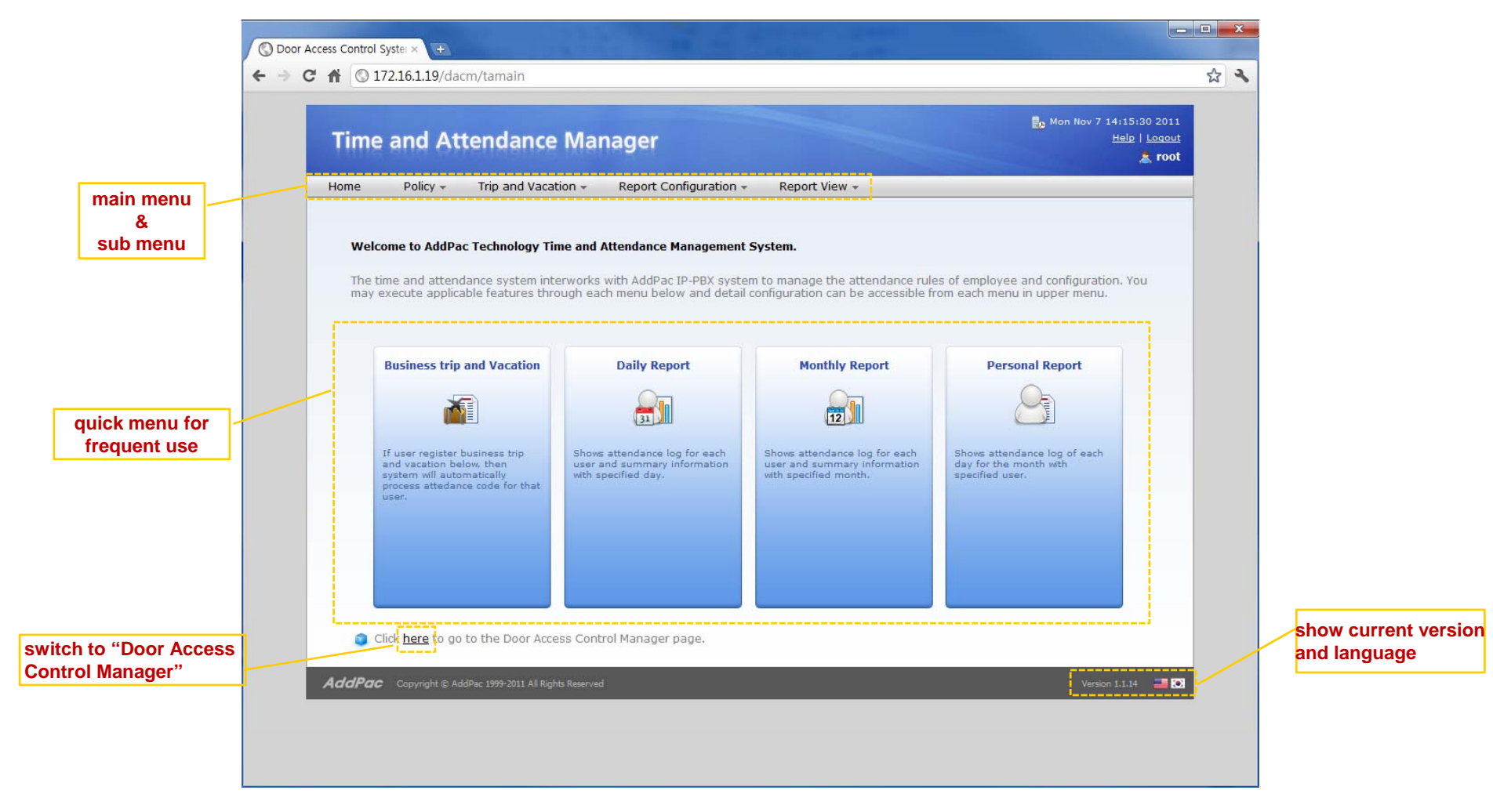

AddPac

#### TAAM (Time and Attendance Manager) Daily Attendance Rules

|                         | n/dailyAttendanceRuleList                                                         |                         |                         |                        | ☆ 3                                                                                                    | *                                                                                                    |                                                                                                    |                                                            |
|-------------------------|-----------------------------------------------------------------------------------|-------------------------|-------------------------|------------------------|----------------------------------------------------------------------------------------------------|----------------------------------------------------------------------------------------------------|----------------------------------------------------------------------------------------------------|------------------------------------------------------------|
| Time and Atte           | ndance Manager<br>rip and Vacation + Report C                                     | Configuration -         | Report View +           |                        | Eng Mon Nov / 14:33:15 2011<br>Help   Logout<br>▲ root                                                                                                    |                                                                                                    |                                                                                                    |                                                            |
| Daily Attendan          | i <b>ce Rule List</b><br>attendance rule for time(in, out, r                      | egular). Each rule      | can be used in th       | he monthly based atter | Door Access Control Syster × 💌                                                                                                    | 2000                                                                                                    |                                                                                                    |                                                            |
|                         |                                                                                   |                         |                         | - + ·                  | → C 前 ③ 172.16.1.19/dacm/a                                                                                                    | ddDallyAttendancel                                                                                          | Rule                                                                                                    | ☆ ~                                                        |
| Name                    | Description                                                                       | In Out                  | Regular Hour            | Date Created           |                                                                                                    |                                                                                                    |                                                                                                    |                                                            |
| 1 default rule          | default daily rule                                                                | 09:00 18:00             | 9 hr                    |                        | Time and Attend                                                                                                    | dance Mana                                                                                                  | aer                                                                                                    | Mon Nov 7 14:20:22 2011<br>Help   Logout                   |
| 2 Factory First Rule    | Factory first daily work rule                                                     | 08:00 20:00             | 12 nr                   | 2011-11-07 14:32:2     | Time and Attend                                                                                                    |                                                                                                    | gei                                                                                                    | a root                                                     |
| 3 Factory Second Rule   | Factory second daily work I                                                       | 20:00 08:00             | 911                     | 2011-11-07 14:33:1     | Home Policy - Trip :                                                                                                    | and Vacation - F                                                                                            | Report Configuration                                                                                                    | n - Report View -                                          |
|                         |                                                                                   |                         |                         |                        |                                                                                                    |                                                                                                    |                                                                                                    |                                                            |
|                         |                                                                                   |                         |                         |                        | - Daily Attendance                                                                                                    | Rule                                                                                                    |                                                                                                    | This day rule can be used in the monthly                   |
|                         |                                                                                   |                         |                         |                        | mo                                                                                                    |                                                                                                    |                                                                                                    | for sunday through saturday each                           |
|                         |                                                                                   |                         |                         |                        |                                                                                                    |                                                                                                    |                                                                                                    | Tor Sunday infough Saturday Each.                          |
|                         |                                                                                   |                         |                         |                        | 1. Daily Rule                                                                                                    |                                                                                                    |                                                                                                    |                                                            |
| shows In (              | office-in time ),                                                                 | Out ( offic             | ce-out tin              | ne)                    | 1. Daily Rule Defines rule for work start time                                                                                                    | ie(in), work end time(i                                                                                     | out) and regular ho                                                                                                    | ur of the day. Day start time is used as basis of the day. |
| shows In (<br>and Regul | office-in time ), office-in time ), office-in time,                               | Out ( offic<br>for exam | ce-out tin<br>ple 9 hou | ne)<br>urs             | 1. Daily Rule<br>Defines rule for work start time                                                                                                    | e(in), work end time(                                                                                       | out) and regular ho                                                                                                    | ur of the day. Day start time is used as basis of the day. |
| shows In (<br>and Regul | office-in time ),<br>ar working time,                                             | Out ( offic<br>for exam | ce-out tin<br>ple 9 hou | ne)<br>urs             | 1. Daily Rule<br>Defines rule for work start time<br>Rule Name*                                                                                                    | e(in), work end time(                                                                                       | out) and regular ho                                                                                                    | ur of the day. Day start time is used as basis of the day. |
| shows In (<br>and Regul | office-in time ), ar working time,                                                | Out ( offic<br>for exam | ce-out tin<br>ple 9 hou | ne)<br>urs             | 1. Daily Rule<br>Defines rule for work start time<br>Rule Name*<br>Description                                                                                                    | e(in), work end time(                                                                                       | out) and regular ho                                                                                                    | ur of the day. Day start time is used as basis of the day. |
| shows In (<br>and Regul | office-in time ), ar working time,                                                | Out ( offic<br>for exam | ce-out tin<br>ple 9 hou | ne)<br>urs             | 1. Daily Rule<br>Defines rule for work start time<br>Rule Name*<br>Description<br>Day Start Time                                                                                            | e(in), work end time(i                                                                                      | out) and regular ho                                                                                                    | ur of the day. Day start time is used as basis of the day. |
| shows In (<br>and Regul | office-in time ),<br>ar working time,                                             | Out ( offic<br>for exam | ce-out tin<br>ple 9 hou | ne)<br>urs             | 1. Daily Rule<br>Defines rule for work start time<br>Rule Name*<br>Description<br>Day Start Time<br>In                                                                                      | e(in), work end time(i<br>06:00<br>09:00                                                                    | out) and regular ho                                                                                                    | ur of the day. Day start time is used as basis of the day. |
| shows In (<br>and Regul | office-in time ),<br>ar working time,                                             | Out ( offic<br>for exam | ce-out tin<br>ple 9 hou | ne)<br>urs             | 1. Daily Rule<br>Defines rule for work start tim<br>Rule Name*<br>Description<br>Day Start Time<br>In<br>Out                                                                                | e(in), work end time(<br>06:00<br>09:00<br>18:00                                                            | out) and regular ho                                                                                                    | ur of the day. Day start time is used as basis of the day. |
| shows In (<br>and Regul | office-in time ),<br>ar working time,                                             | Out ( offic<br>for exam | ce-out tin<br>ple 9 hou | ne)<br>urs             | 1. Daily Rule Defines rule for work start tim     Rule Name*     Description     Day Start Time     In     Out     Recular Hour                                                             | ee(in), work end time(<br>06:00<br>09:00<br>18:00                                                           | w                                                                                                    | ur of the day. Day start time is used as basis of the day. |
| shows In (<br>and Regul | office-in time ), ar working time,                                                | Out ( offic<br>for exam | ce-out tin<br>ple 9 hou | ne)<br>urs             | 1. Daily Rule<br>Defines rule for work start time<br>Rule Name*<br>Description<br>Day Start Time<br>In<br>Out<br>Regular Hour                                                               | e(in), work end time(in)<br>06:00<br>09:00<br>18:00<br>9                                                    | aut) and regular ho                                                                                                    | ur of the day. Day start time is used as basis of the day. |
| shows In (<br>and Regul | office-in time ), ar working time,                                                | Out ( offic             | ce-out tin<br>ple 9 hou | ne)<br>urs             | 1. Daily Rule<br>Defines rule for work start time<br>Rule Name "<br>Description<br>Day Start Time<br>In<br>Out<br>Regular Hour<br>() By default, first in-time                              | e(in), work end time(in)<br>06:00<br>09:00<br>18:00<br>9<br>e is the start work tim                         | aut) and regular ho                                                                                                    | ur of the day. Day start time is used as basis of the day. |
| shows In (<br>and Regul | office-in time ), (<br>ar working time,                                           | Out ( offic<br>for exam | ce-out tin<br>ple 9 hou | ne)<br>urs             | 1. Daily Rule<br>Defines rule for work start time<br>Rule Name "<br>Description<br>Day Start Time<br>In<br>Out<br>Regular Hour<br>() By default, first in-time                              | e(in), work end time(in)<br>06:00<br>09:00<br>18:00<br>9<br>e is the start work tim                         | but) and regular ho                                                                                                    | ur of the day. Day start time is used as basis of the day. |
| shows In (<br>and Regul | ( office-in time ), (<br>ar working time,                                         | Out ( offic<br>for exam | ce-out tin<br>ple 9 hou | ne)<br>urs             | 1. Daily Rule Defines rule for work start time Rule Name* Description Day Start Time In Out Regular Hour By default, first in-time 2. Allowable time and overtin                            | e(in), work end time(in)<br>06:00<br>09:00<br>18:00<br>9<br>we is the start work time<br>me                 | out) and regular ho<br>w<br>w<br>w<br>w<br>w<br>w<br>w<br>w<br>w<br>w<br>w<br>w<br>w                                                                                          | ur of the day. Day start time is used as basis of the day. |
| shows In (<br>and Regul | (office-in time ), (<br>ar working time,                                          | Out ( offic<br>for exam | ce-out tin<br>ple 9 hou | ne)<br>urs             | 1. Daily Rule Defines rule for work start time Rule Name* Description Day Start Time In Out Regular Hour By default, first in-time 2. Allowable time and overtin East ate                   | e(in), work end time(in)<br>06:00<br>09:00<br>18:00<br>9<br>te is the start work time<br>me                 | Dut) and regular ho                                                                                                    | ur of the day. Day start time is used as basis of the day. |
| shows In (<br>and Regul | (office-in time ),<br>ar working time,<br>292-2011 Al Rights Reserved             | Out ( offic<br>for exam | ce-out tin<br>ple 9 hou | ne)<br>urs             | 1. Daily Rule Defines rule for work start time Rule Name* Description Day Start Time In Out Regular Hour By default, first in-time A By default, first in-time For Late For Late            | e(in), work end time(in)<br>06:00<br>09:00<br>18:00<br>9<br>te is the start work time<br>10<br>10           | out) and regular ho                                                                                                    | ur of the day. Day start time is used as basis of the day. |
| shows In (<br>and Regul | (office-in time ), (<br>ar working time,                                          | Out ( offic             | ce-out tin<br>ple 9 hou | ne)<br>urs             | Defines rule for work start time     Rule Name*     Description     Day Start Time     In     Out     Regular Hour     @ By default, first in-time     For Late     Leaving Work Early      | ee(in), work end time(i<br>06:00<br>09:00<br>18:00<br>9<br>we is the start work time<br>me<br>10<br>10      | and regular ho<br>v<br>v<br>v<br>v<br>v<br>v<br>v<br>v<br>v<br>v<br>v<br>v<br>v                                                                                               | ur of the day. Day start time is used as basis of the day. |
| shows In (<br>and Regul | (office-in time ), (<br>ar working time,<br><sup>99-2011 AI Rights Reserved</sup> | Out ( offic             | ce-out tin<br>ple 9 hou | ne)<br>urs             | 1. Daily Rule  Defines rule for work start time  Rule Name*  Description  Day Start Time  In  Out  Regular Hour  Ø By default, first in-time  For Late Leaving Work Early  Minimum Overtime | ee(in), work end time(i<br>06:00<br>09:00<br>18:00<br>9<br>we is the start work time<br>me<br>10<br>10<br>2 | <ul> <li>and regular ho</li> <li>and regular ho</li> <li>and hour</li> <li>b</li> <li>Hour</li> <li>te and last out-time</li> <li>Min.</li> <li>Min.</li> <li>Hour</li> </ul> | ur of the day. Day start time is used as basis of the day. |

#### TAAM (Time and Attendance Manager) Monthly Attendance Rules

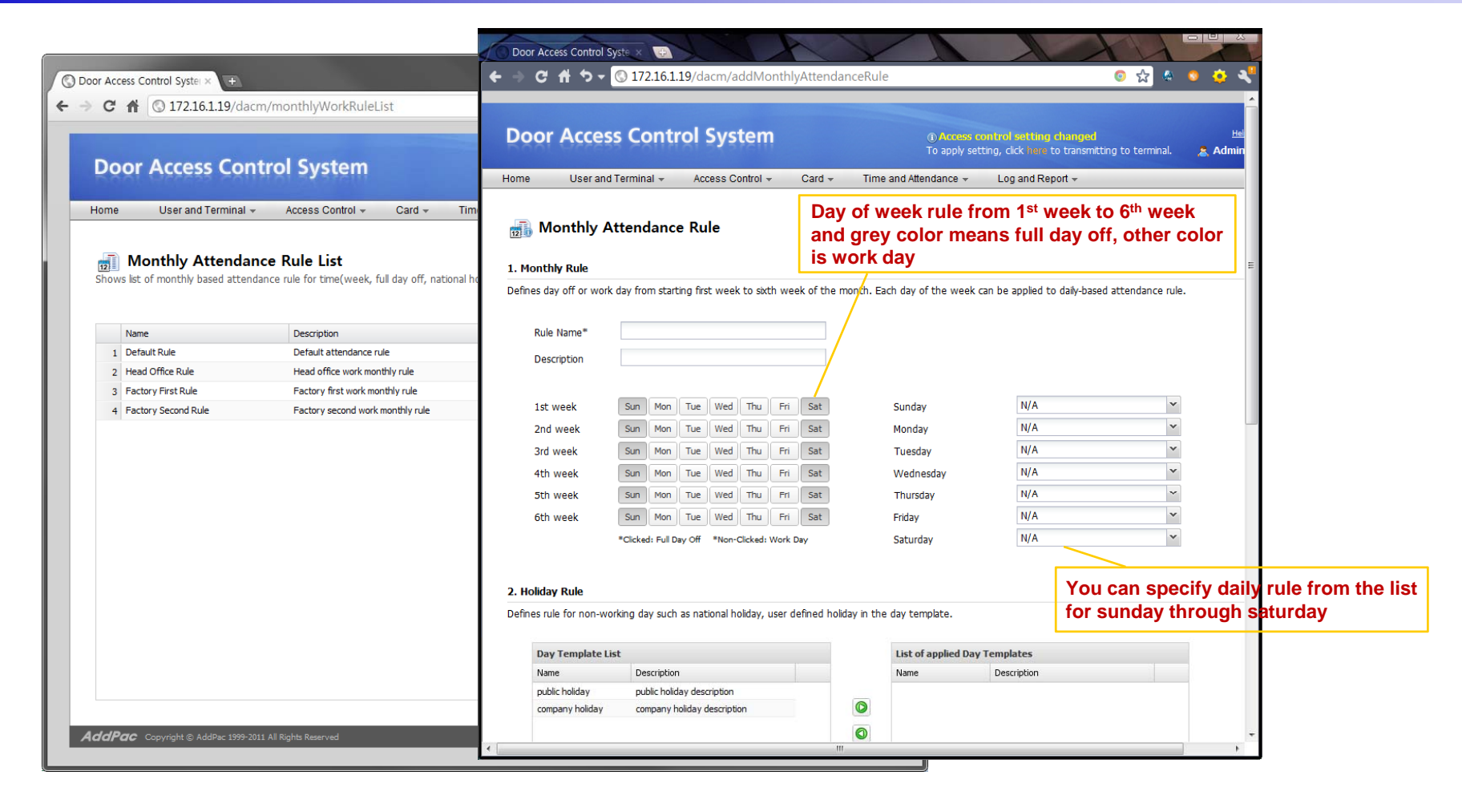

#### TAAM (Time and Attendance Manager) Business Trip and Vacation

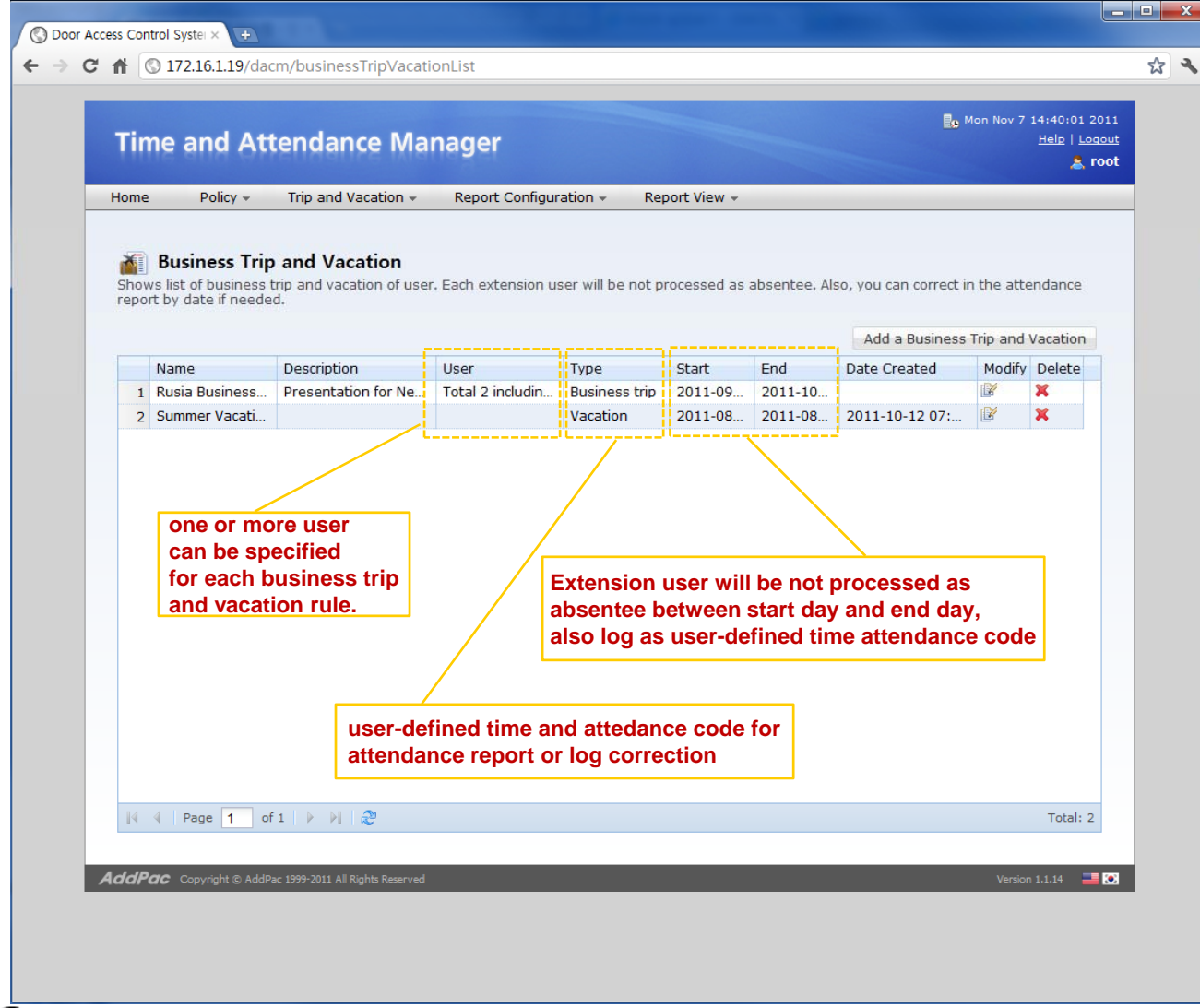

#### TAAM (Time and Attendance Manager) Time and Attendance Codes

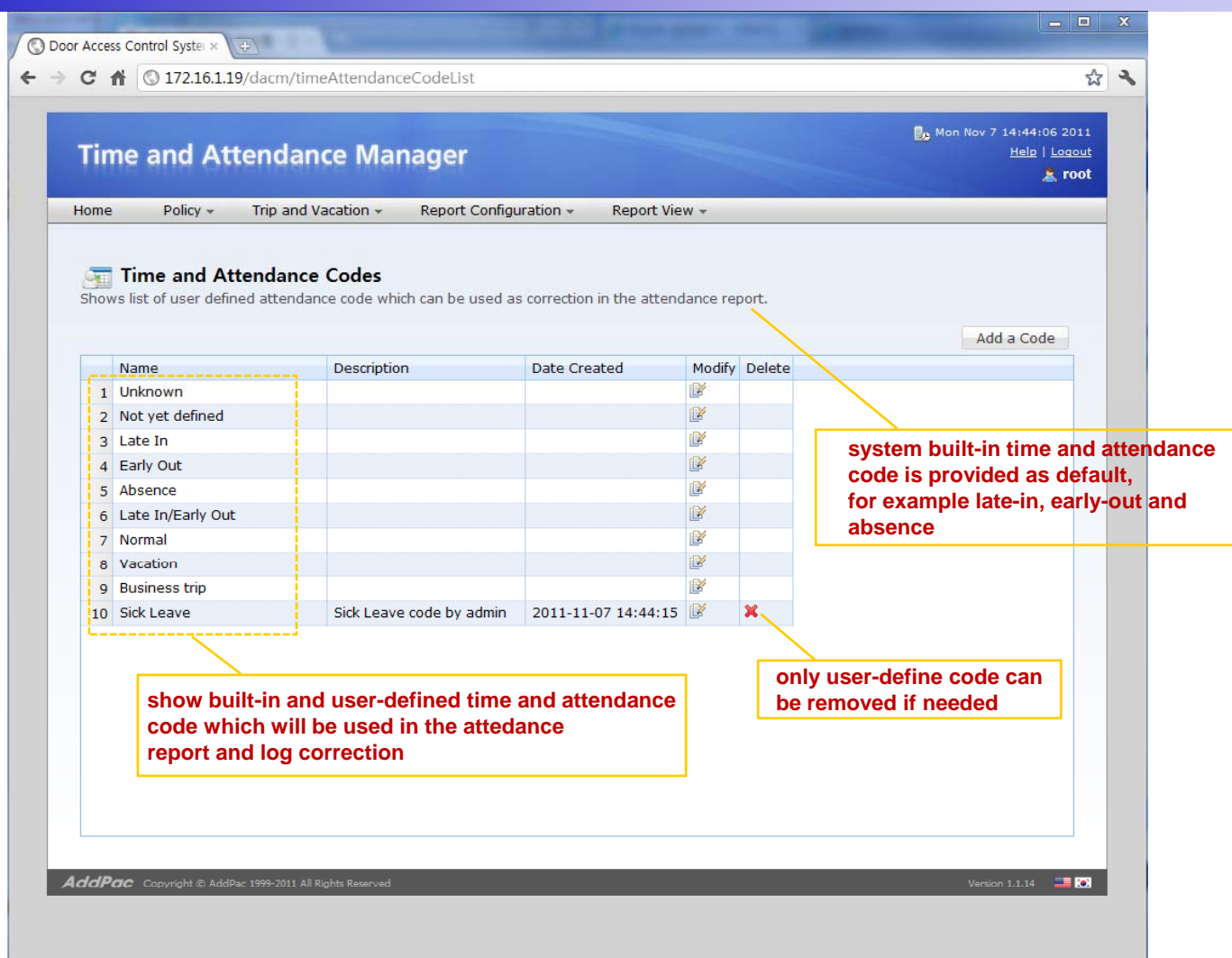

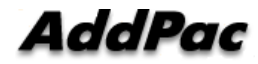

#### TAAM (Time and Attendance Manager) Delivery Policy for Attendance Report

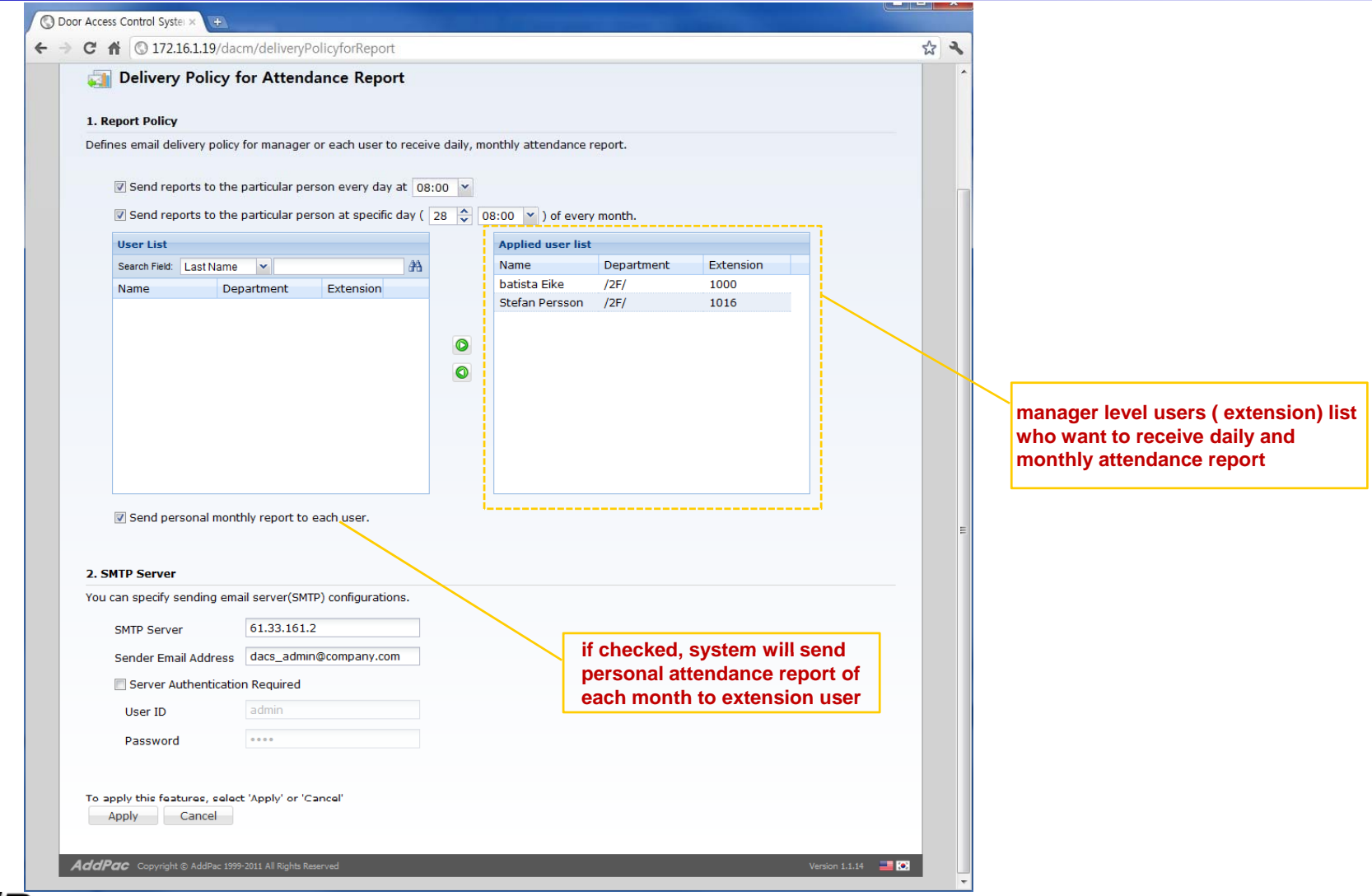

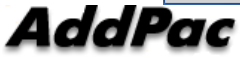

#### **TAAM (Time and Attendance Manager)** Attendance Report by Date

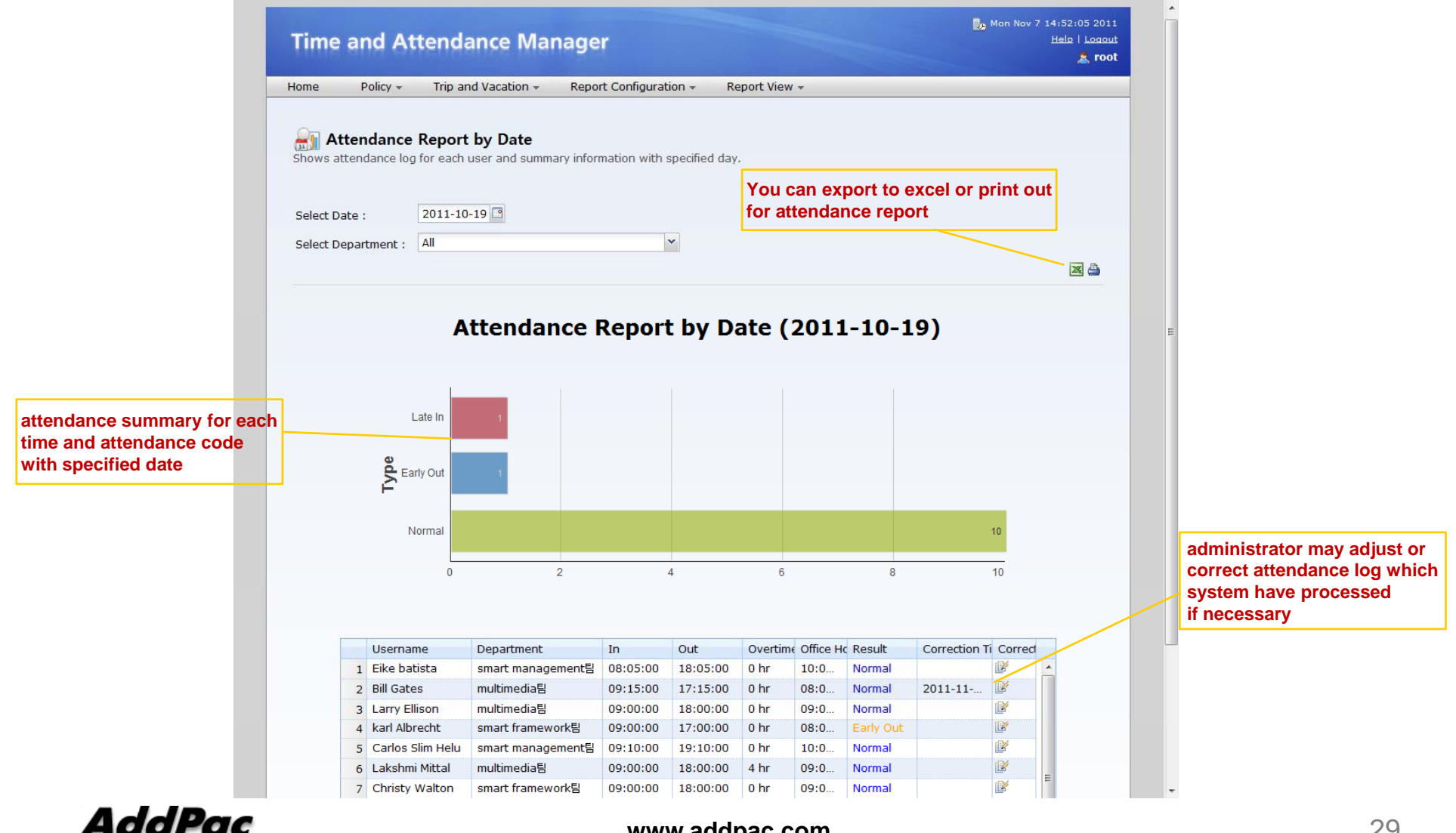

29

#### www.addpac.com

#### TAAM (Time and Attendance Manager) Attendance Report Excel Export

| 1    | download.xls                           |                    |          |          |          |                 |           |                        |   |  |  |  |
|------|----------------------------------------|--------------------|----------|----------|----------|-----------------|-----------|------------------------|---|--|--|--|
|      | A                                      | В                  | С        | D        | E        | F               | G         | Н                      | Ι |  |  |  |
|      | Attendence Benert by Date (2011 10 10) |                    |          |          |          |                 |           |                        |   |  |  |  |
| 1    | Allendance Report by Date (2011-10-13) |                    |          |          |          |                 |           |                        |   |  |  |  |
| 2    | Username                               | Department         | In       | Out      | Overtime | Office<br>Hours | Result    | Correction Time        |   |  |  |  |
| 3    | Eike batista                           | smart management   | 08:05:00 | 18:05:00 | 0 hr     | 10:00:00        | Normal    |                        |   |  |  |  |
| 4    | Bill Gates                             | multimedia         | 09:15:00 | 17:15:00 | 0 hr     | 08:00:00        | Normal    | 2011-11-07<br>14:52:28 |   |  |  |  |
| 5    | Larry Ellison                          | multimedia         | 09:00:00 | 18:00:00 | 0 hr     | 09:00:00        | Normal    |                        |   |  |  |  |
| 6    | karl Albrecht                          | smart framework    | 09:00:00 | 17:00:00 | 0 hr     | 08:00:00        | Early Out |                        |   |  |  |  |
| 7    | Carlos Slim Helu                       | smart management   | 09:10:00 | 19:10:00 | 0 hr     | 10:00:00        | Normal    |                        |   |  |  |  |
| 8    | Lakshmi Mittal                         | multimedia         | 09:00:00 | 18:00:00 | 4 hr     | 09:00:00        | Normal    |                        |   |  |  |  |
| 9    | Christy Walton                         | smart framework    | 09:00:00 | 18:00:00 | 0 hr     | 09:00:00        | Normal    |                        |   |  |  |  |
| 10   | Lika Shing                             | smart framework    | 09:20:00 | 18:20:00 | 0 hr     | 09:00:00        | Late In   |                        |   |  |  |  |
| 11   | Stefan Persson                         | smart framework    | 09:00:00 | 20:00:00 | 2 hr     | 11:00:00        | Normal    |                        |   |  |  |  |
| 12   | Warren Buffett                         | multimedia         | 09:15:00 | 18:15:00 | 0 hr     | 09:00:00        | Normal    |                        |   |  |  |  |
| 13   | Amancio Ortega                         | smart management   | 09:00:00 | 21:00:00 | 3 hr     | 12:00:00        | Normal    |                        |   |  |  |  |
| 14   | Mukesh Ambani                          | smart management   | 09:00:00 | 18:30:00 | 0 hr     | 09:30:00        | Normal    |                        |   |  |  |  |
| 15   |                                        |                    |          |          |          |                 |           |                        |   |  |  |  |
| 16   |                                        |                    |          |          |          |                 |           |                        |   |  |  |  |
| 17   |                                        |                    |          |          |          |                 |           |                        |   |  |  |  |
| 18   |                                        |                    |          |          |          |                 |           |                        |   |  |  |  |
| 19   |                                        |                    |          |          |          |                 |           |                        |   |  |  |  |
| 20   |                                        |                    |          |          |          |                 |           |                        |   |  |  |  |
| 21   |                                        |                    |          |          |          |                 |           |                        |   |  |  |  |
| 22   |                                        |                    |          |          |          |                 |           |                        |   |  |  |  |
| 23   |                                        |                    |          |          |          |                 |           |                        |   |  |  |  |
| 24   |                                        |                    |          |          |          |                 |           |                        |   |  |  |  |
| 25   |                                        |                    |          |          |          |                 |           |                        |   |  |  |  |
| 26   |                                        |                    |          |          |          |                 |           |                        |   |  |  |  |
| 27   |                                        |                    |          |          |          |                 |           |                        |   |  |  |  |
| 28   |                                        |                    |          |          |          |                 |           |                        |   |  |  |  |
| 29   |                                        |                    |          |          |          |                 |           |                        |   |  |  |  |
| 30   |                                        |                    |          |          |          |                 |           |                        |   |  |  |  |
| 31   |                                        |                    |          |          |          |                 |           |                        |   |  |  |  |
| 14 4 | 🕩 🕨 Attendance Rep                     | port by Date 🥂 🕲 🖉 |          |          |          |                 | Ш         |                        |   |  |  |  |

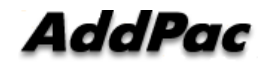

#### TAAM (Time and Attendance Manager) Attendance Report by Month

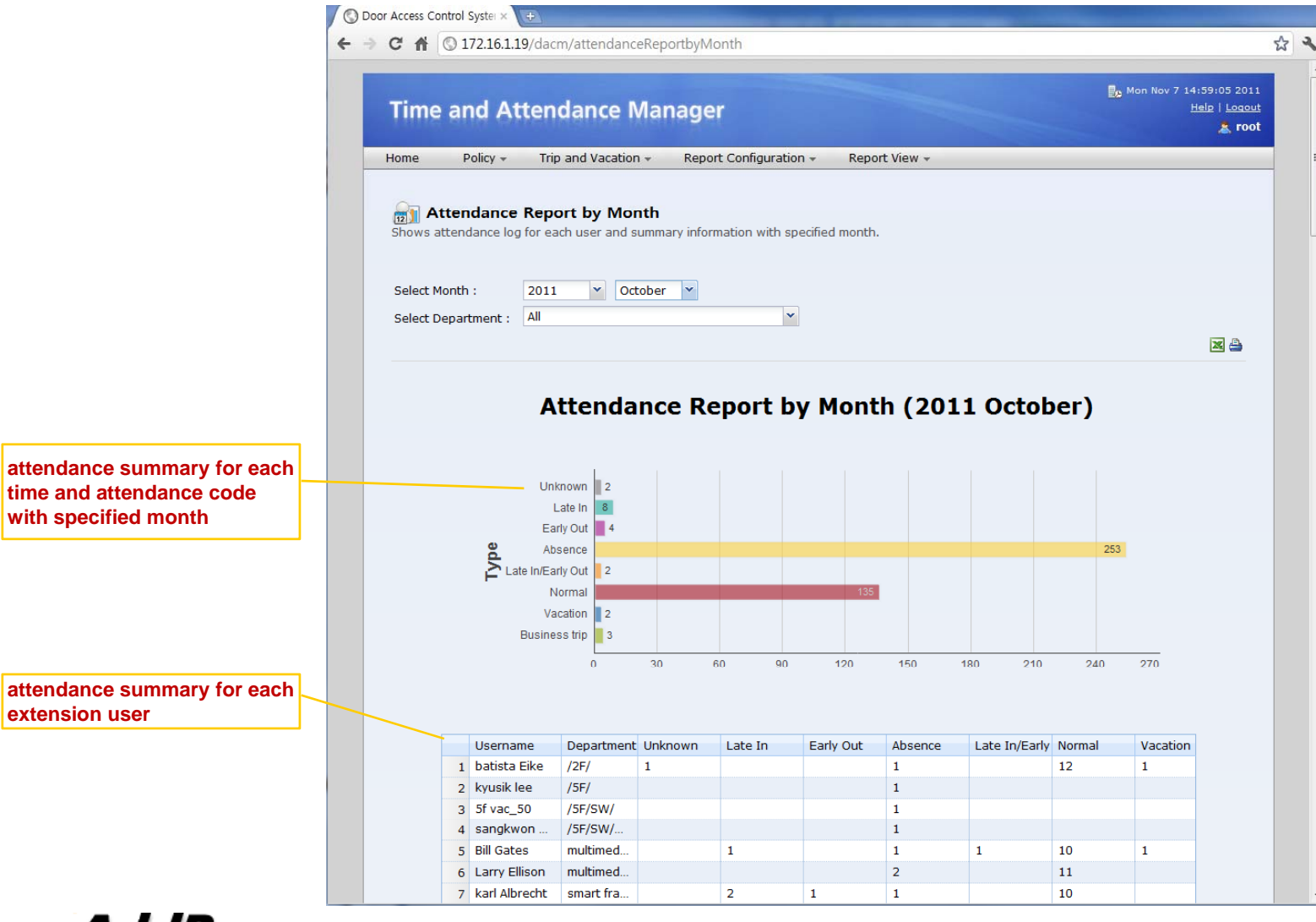

AddPac

#### TAAM (Time and Attendance Manager) Attendance Daily Report by Month

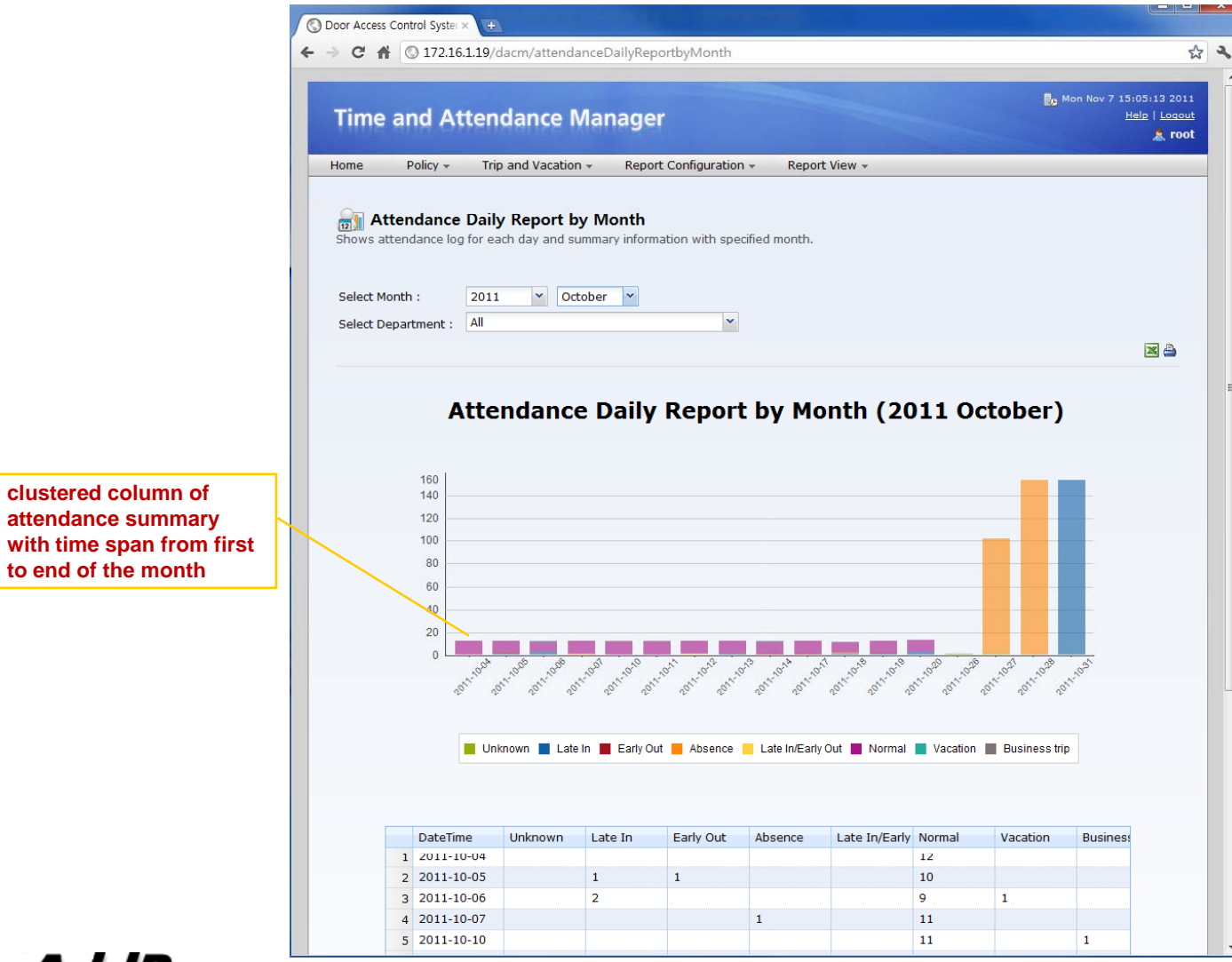

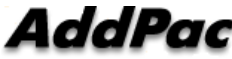

#### TAAM (Time and Attendance Manager) Attendance Personal Report

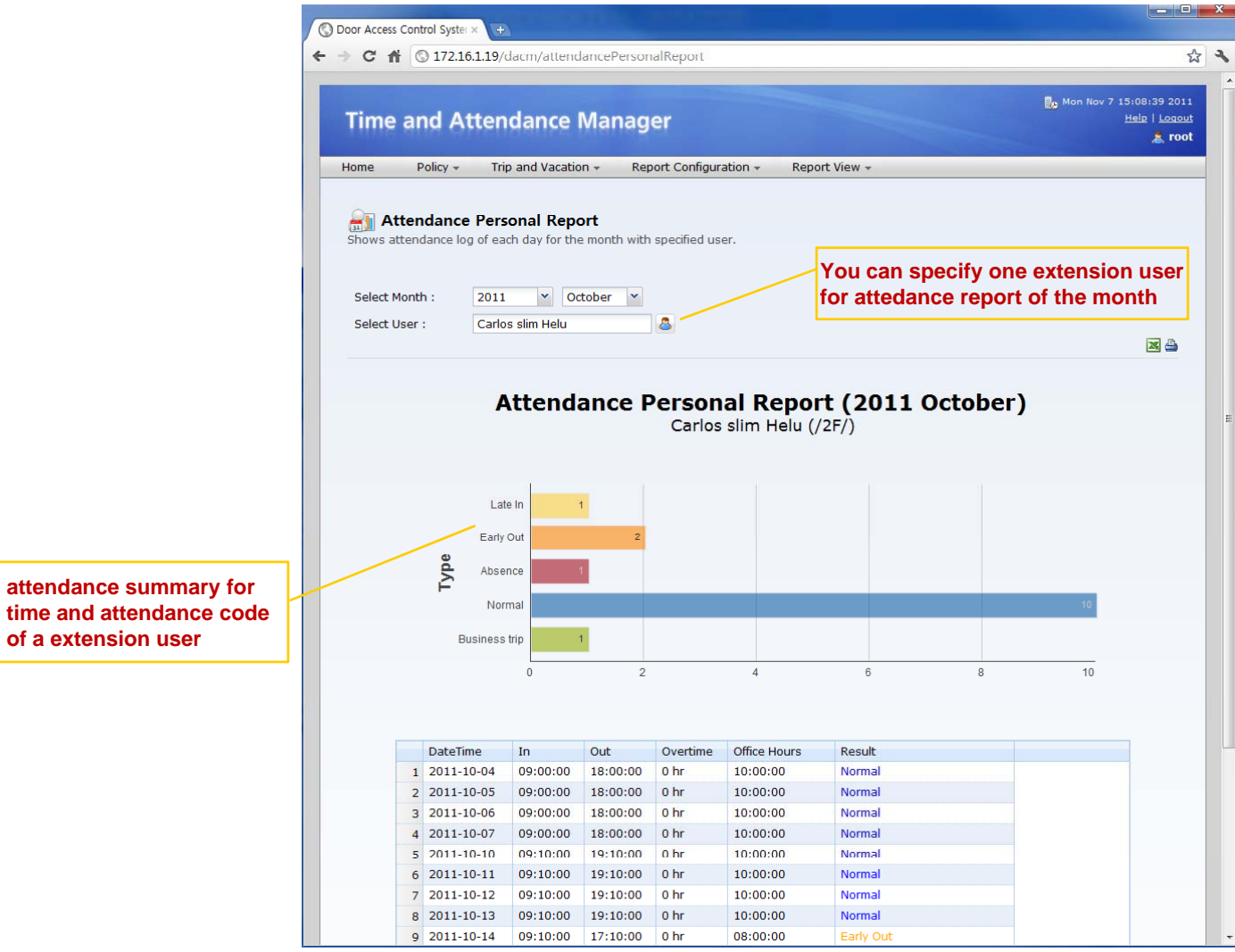

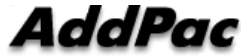

# Thank you!

#### AddPac Technology Co., Ltd. Sales and Marketing

Phone +82.2.568.3848 (KOREA) FAX +82.2.568.3847 (KOREA) E-mail : sales@addpac.com

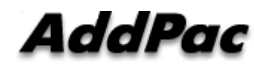